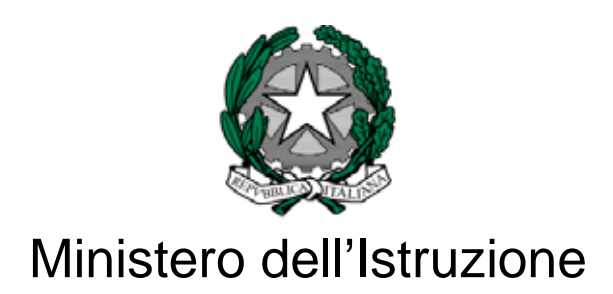

# Manuale di utilizzo del servizio di Posta elettronica

docenti e dirigenti scolastici e ATA

#### Indice dei contenuti

| 1   | Gest         | one funzioni posta elettronica                                              |    |
|-----|--------------|-----------------------------------------------------------------------------|----|
| 2   | Richi        | esta casella personale scuola                                               |    |
| 2.1 | l Pr         | erequisiti alla Richiesta casella personale scuola                          |    |
| 2.2 | 2 <u>A</u> c | cesso alla funzione di Richiesta casella personale scuola                   | 6  |
| 2.3 | 3 Fu         | inzione di Richiesta casella personale scuola                               |    |
| 2.3 | 3.1          | Funzione di Riabilitazione casella personale scuola                         |    |
| 3   | Acce         | sso PEL                                                                     |    |
| 4   | Recu         | pero Password                                                               |    |
| 5   | Acce         | di alla webmail                                                             |    |
| 6   | Cam          | bia Password                                                                |    |
| 7   | Inoltr       | o automatico di posta                                                       |    |
| 8   | Cam          | bio domanda/risposta                                                        |    |
| 9   | Disat        | pilitazione Casella                                                         |    |
| 10  | Assis        | tenza online                                                                |    |
| 11  | Politi       | che di utilizzo                                                             |    |
| 12  | Area         | sicurezza                                                                   | 43 |
| 13  | F.A.C        | 2                                                                           | 44 |
| 14  | ll pro       | gramma per l'email: Outlook 2010                                            | 45 |
| 14  | .1           | Avviare Outlook 2010                                                        | 45 |
| 14  | .2           | Configurare la propria utenza di posta elettronica con protocollo POP3/SMTP | 45 |
| 14  | .3           | Impostazioni per archiviazione della posta in locale                        | 50 |
| 14  | .4           | Configurazione alternativa (IMAP)                                           |    |
| 14  | .5           | Configurazione della rubrica condivisa                                      | 53 |
| 14  | .6           | Riepilogo dei parametri di configurazione                                   |    |
| 14  | .7           | Inviare i messaggi                                                          |    |
| 14  | .8           | Creare un messaggio                                                         | 57 |
| 14  | .9           | Invio                                                                       |    |
| 14  | .10          | Indicare i destinatari                                                      |    |
| 14  | .11          | Inviare messaggi con allegato                                               | 59 |
| 14  | .12          | Ricevere i messaggi                                                         | 59 |
| 14  | .13          | Rispondere ai messaggi                                                      | 60 |
| 14  | .14          | Archiviare i messaggi                                                       | 61 |
| 14  | .14.1        | Creare una cartella locale                                                  | 61 |
| 14  | .14.2        | Creare una cartella sul server                                              |    |
| 14  | .14.3        | Creare una regola per l'archiviazione automatica dei messaggi               |    |
| 15  | Sicur        | ezza e SPAM                                                                 |    |
| 15  | .1           | Protezione dai virus                                                        |    |
| 15  | .2           | Evitare la posta spazzatura                                                 |    |
| 15  | .3           | Creare la regola per l'archiviazione automatica dei messaggi SPAM           |    |
| 16  | Cara         | tteristiche del servizio                                                    | 69 |
| 17  | Gloss        | Sario                                                                       | 71 |
|     | 0.000        |                                                                             |    |

# **1 GESTIONE FUNZIONI POSTA ELETTRONICA**

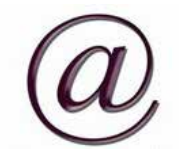

Per utilizzare i servizi di Posta elettronica le funzioni sono presenti su due applicativi accessibili dal Portale Istituzionale:

- PEL (Posta elettronica)
- Servizio istanze onLine

Segue uno schema riepilogativo delle funzioni a seconda del sistema:

| ID         | FUNZIONE                           | SISTEMA        |
|------------|------------------------------------|----------------|
| <u>2</u> . | Richiesta casella personale scuola | Istanze onLine |
|            | Riabilita casella disabilitata     |                |
| <u>5</u>   | Accedi alla webmail                | PEL            |
| <u>4</u>   | Recupero Password                  | PEL            |
| <u>6</u>   | Cambio password                    | PEL            |
| <u>8</u>   | Cambio domanda risposta            | PEL            |
| <u>7</u>   | Inoltro automatico di posta        | PEL            |
| <u>9</u>   | Disabilitazione casella            | PEL            |
| <u>.13</u> | F.A.Q.                             | PEL            |
| <u>10</u>  | Assistenza online                  | PEL            |
| <u>11</u>  | Politiche di utilizzo              | PEL            |
| <u>12</u>  | Area sicurezza                     | PEL            |
| <u>1</u>   | Manuale utente                     | PEL            |

Le credenziali di accesso ai sistemi da utilizzare sono:

| SISTEMA        | CREDENZIALI                                                    |
|----------------|----------------------------------------------------------------|
| Istanze onLine | Username e password portale istituzionale (cfr. Registrazione) |
| PEL            | Codice utente e password Posta                                 |
|                | (Codice utente = Username di Portale)                          |

Nel presente manuale sono esplicitati i passi operativi necessari per le varie funzioni.

Il manuale è collegato alla funzione di PEL "Manuale utente" ed è presente anche nella sezione "Documentazione" del Servizio Istanze onLine.

# 2 RICHIESTA CASELLA PERSONALE SCUOLA

# 2.1 PREREQUISITI ALLA RICHIESTA CASELLA PERSONALE SCUOLA

Per richiedere una casella di Posta elettronica è necessario avere:

- · una Utenza di accesso al Portale istituzionale attiva
- · la abilitazione al Servizio Istanze OnLine
- · un indirizzo di Posta elettronica personale
- un documento di identità valido
- il codice fiscale.

Per il primo prerequisito seguire la procedura di **Registrazione**, seguendo quanto descritto nella Guida operativa utente di registrazione Utenza presente nella sezione "Documentazione" del Servizio Istanze onLine.

(IAM\_Registrazione\_Utenza\_guidaoperativa\_utente v1.0)

Per il secondo prerequisito seguire la procedura di **Abilitazione** a Istanze onLine seguendo quanto descritto nella Guida operativa abilitazione servizio presente nella sezione "Documentazione" del Servizio Istanze onLine.

(Richiesta\_Abilitazione\_Servizio\_Istanze\_Online\_guidaoperativa\_utente v009)

## 2.2 ACCESSO ALLA FUNZIONE DI RICHIESTA CASELLA PERSONALE SCUOLA

Per la funzione di richiesta casella Personale Scuola si utilizza il Servizio Istanze onLine, il servizio è disponibile sul sito <u>www.istruzione.it</u> con l'accesso dedicato:

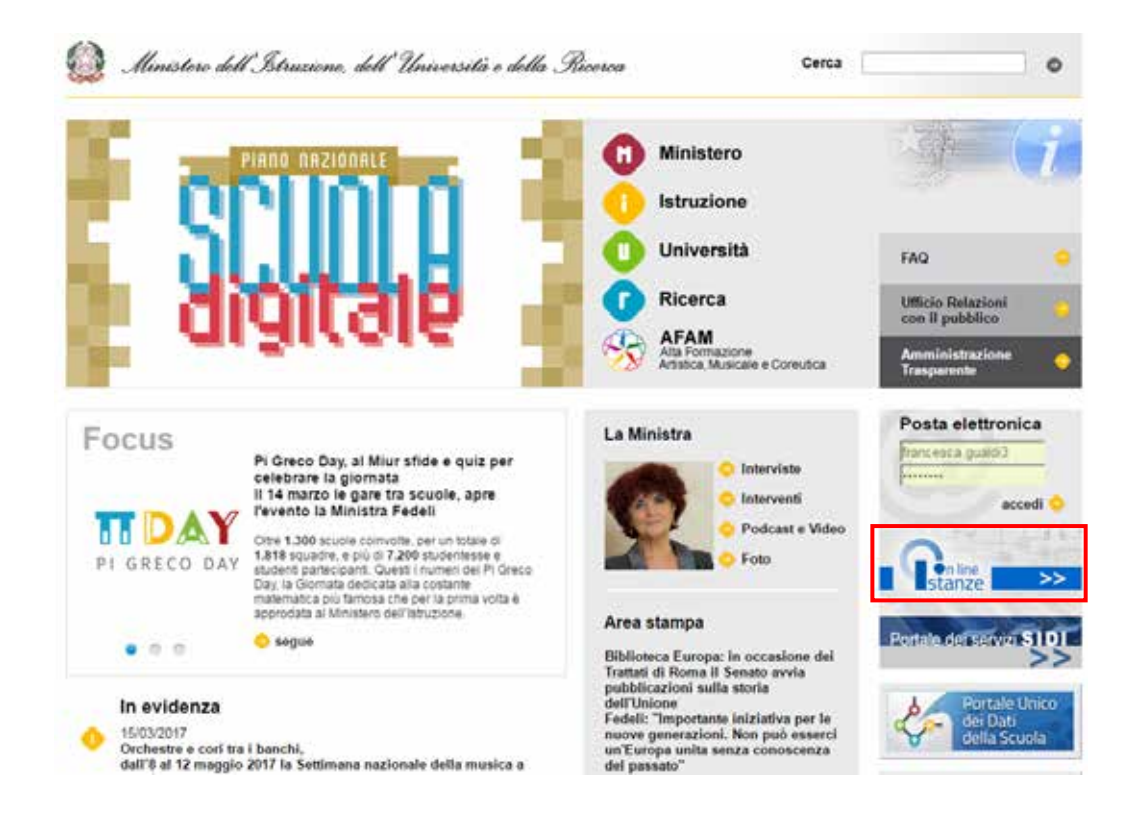

Alla selezione del Servizio si visualizza la pagina:

| Ministero dell'Istruzione                                 | dell'Università e della Ricerca                                                                                                    |
|-----------------------------------------------------------|----------------------------------------------------------------------------------------------------|
| In line<br>stanze                                         |                                                                                                    |
| Descrizione del servizio                                  | Descrizione del servizio                                                                                                    |
| Istruzioni per l'accesso al<br>servizio<br>Documentazione | Il Servizio Istanze OnLine (alias POLIS - Presentazione On Line delle IStanze) permette<br>di effettuare in modalità digitale la presentazione delle domande connesse ai principali                                                                                                    |
| Assistenza                                                | procedimenti amministrativi.<br>Esso è basato sul Codice dell'Amministrazione Digitale (CAD), che sancisce il diritto da<br>parte dei cittàdini ad interagire con la Pubblica Amministrazione, utilizzando gli strumenti                                                                                                    |
| Accesso al<br>servizio                                    | offerti dalle tecnologie ICT in alternativa alle modalità tradizionali basate su moduli<br>cartacei, in particolare tale normativa cita, tra le alternative atte a garantire in modo<br>sicuro l'accesso ai servizi in rete delle pubbliche amministrazioni, quella che prevede<br>Puso di normali credenziali di accesso come codice utente e password, a condizione che<br>le stesse consentano di accertare l'identità del soggetto richiedente i servizi. |
| ACCECH                                                    | Preventivamente all'accesso al servizio è quindi indispensabile una fase di<br>identificazione fisica di fronte ad un pubblico ufficiale della persona a cui viene<br>fornita l'abilitazione.                                                                                                    |

#### Selezionare "ACCEDI "

Il sistema propone una pagina in cui inserire le proprie credenziali di accesso al portale istituzionale (cfr. <u>Prerequisiti alla registrazione</u>):

| Username: Diername dimenticato? | Username: Username dimenticato? Inseriaci if two username Password: Password dimenticata? |                        | Login                 |
|---------------------------------|-------------------------------------------------------------------------------------------|------------------------|-----------------------|
| Inserisci il tuo usemame        | Password: Password dimensional?                                                           | Username:              | Username dimenticato? |
|                                 | Password: Password decentrate?                                                            | Inserisci il tuo useme | ame                   |
| Password: Password denenticata? | increased as the the manufactured                                                         | Password:              | Password decentrata?  |

L'utente deve inserire le proprie credenziali e selezionare il pulsante "ENTRA".

L'Utente accede al Servizio nella propria Home page privata, se regolarmente abilitato.

| Ministero dell'Istruzione, dell'Università e della Ricerca NOME |                                                                                                    |  |
|-----------------------------------------------------------------|----------------------------------------------------------------------------------------------------|--|
| n line<br>stanze                                                | ultimo accesso al Servizio: 18/01/2017 12:19:50                                                                                                    |  |
| Funzioni di servizio                                            | ISTANZE                                                                                                    |  |
| Altri servizi<br>Archivio                                       | Presentazione domande di Mobilità per la scuola Primaria<br>Riferimenti normativi è scadenze amministrative<br>FAQ<br>Corso on line<br>Assistenza Web<br>I Istruzioni per la compilazione |  |
|                                                                 | Vai alla compilazione                                                                                                    |  |

Alla selezione di "Altri servizi" il sistema prospetta il menù dei Servizi attivabili:

| Ministere dell'Istrua     | ione, deff'Università e della Ricerca                     | NOME COGNOME O              |
|---------------------------|-----------------------------------------------------------|-----------------------------|
| on line<br>stanze         |                                                           | ultimo accesso al Servizio: |
| Funzioni di servizio      | Altri servizi                                             |                             |
| Altri servizi<br>Archivio | Firma Digitale - Richiesta Certificato                    | Viai at servizio            |
|                           | Firma Digitale - Richiesta Rigenerazione<br>PIN           | Vial al servizio            |
|                           | Visualizzazione graduatorie permanenti<br>personale ATA   | Viai al servizio            |
|                           | Posta elettronica - Richiesta casella<br>personale scuola | Val at servicio             |

L'utente può procedere con l'attivazione del Servizio di **"Posta elettronica – Richiesta casella personale scuola**", selezionando **"Vai al servizio**".

# 2.3 FUNZIONE DI RICHIESTA CASELLA PERSONALE SCUOLA

Con l'accesso alla funzione viene visualizzata una nota per l'Utente collegato come segue:

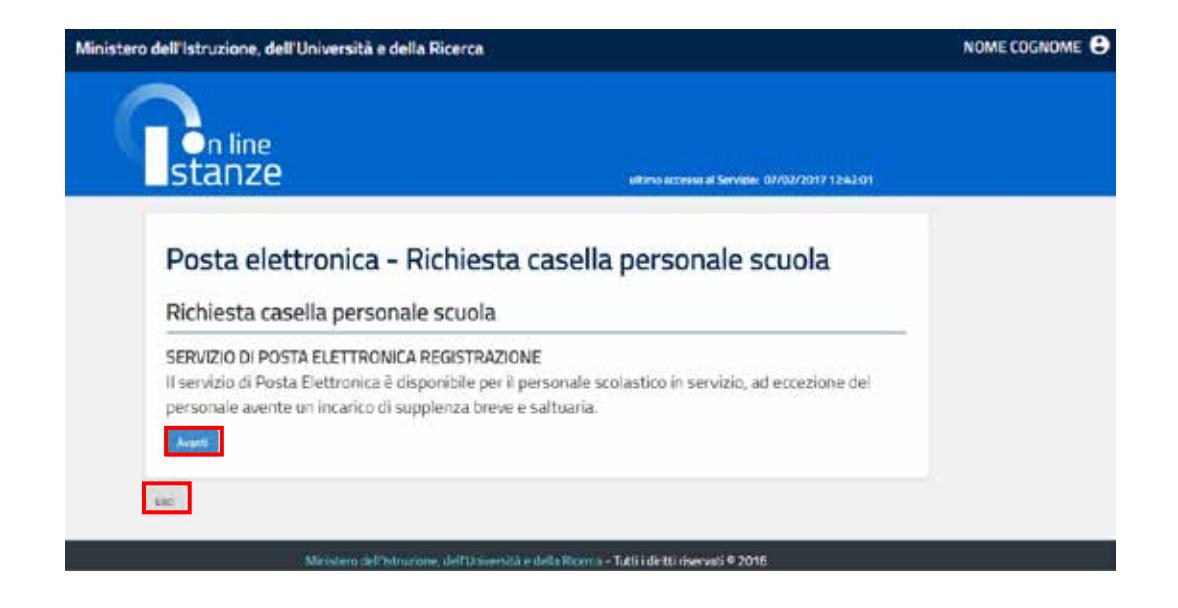

La nota evidenzia che il servizio di Posta elettronica è disponibile soltanto per il personale di ruolo e non di ruolo del Ministero della Pubblica Istruzone in servizio, fino alla cessazione del rapporto di Lavoro con l'Amministrazione. Non è prevista estenzione del servizio al personale con incarichi di supplenza breve e saltuaria.

Selezionare "Esci" per uscire dalla funzione e tornare alla Home page personale.

Per proseguire selezionare "Avanti", il sistema visualizza la pagina che segue:

| tero dell'Istruzione, dell'Università e della Ricerca                                                                                                    | NOME COGNOM                    |
|----------------------------------------------------------------------------------------------------|--------------------------------|
| Posta elettronica<br>Richiesta casella personale scuola                                                                                                    |                                |
| L'utente sta richiedendo all'Amministrazione una casella istituzionale @istruzione.it.<br>Tale casella può essere richiesta dal personale scolastico in servizio, ad eccezione dei personale avente u<br>supplenza breve e saltuaria, e sarà disattivata a conclusione del rapporto di lavoro con l'Amministrazione. | n incarico di                  |
| Dopo aver accettato le politiche di utilizzo del servizio il sistema procederà ad una verifica delle informazioni a<br>della posizione lavorativa e visualizzerà l'indirizzo email che sarà creato.<br>A quel punto, l'utente dovrà scegliere:                                                                       | magrafiche e                   |
| <ul> <li>una password per la casella</li> <li>una domanda di sicurezza e la relativa risposta, necessarie in caso di smarrimento della password</li> </ul>                                                                                                    |                                |
| e completare l'attivazione inserendo il codice personale di Istanze OnLine.                                                                                                    |                                |
| AVVERTENZA                                                                                                    |                                |
| IMPORTANTE: al fine di non avere problemi nella compilazione delle domanda, non utilizzare, in nessun o<br>"Indietro" del browser collocato in alto a sinistra. Nel caso in cui ci si accorga di aver sbagliato qualcosa oce<br>all'home page tramite il link "Home", in alto a destra.                              | aso, il tasto<br>forre tornare |
| Politiche di utilizzo                                                                                                    |                                |
| Prima di proseguire prendere visione delle "Politiche di utilizzo" e selezionare "Accetto"                                                                                                    |                                |
| Accetto                                                                                                    |                                |
|                                                                                                    |                                |

Prendere visione delle "Politiche di utilizzo" presenti al link dedicato:

http://archivio.pubblica.istruzione.it/webmail/manuali/20160711%20Politica\_PEO\_scuola\_v8.pdf

e confermare la casella di accettazione, poi selezionare "Avanti" per proseguire nella funzione.

#### ATTENZIONE:

Se non sono state accettate le politiche di utilizzo il sistema propone il seguente messaggio: *"Per proseguire è necessario accettare le politiche di utilizzo del servizio"*.

#### **ATTENZIONE**:

Se l'Utente collegato non ha i requisiti per richiedere la casella di Posta elettronica il sistema visualizza il seguente messaggio e non permette di proseguire: *"Il Servizio di posta elettronica è disponibile per il personale scolastico in servizio ad eccezione del personale avente un* 

incarico di supplenza breve e saltuaria".

#### ATTENZIONE:

Se l'Utente collegato ha già una casella di posta attiva il sistema visualizza il seguente messaggio e non permette di proseguire:

"L'utente risulta essere già in possesso di una casella @istruzione.it, si può quindi utilizzare il servizio inserendo direttamente 'Username' e 'Password'".

#### ATTENZIONE:

Se l'Utente collegato ha i requisiti per richiedere la casella di Posta elettronica, ma i suoi dati anagrafici sono disallineati con quelli della sua posizione lavorativa, il sistema visualizza il seguente messaggio e non permette di proseguire:

"Non è possibile procedere con la richiesta della casella di posta elettronica. Si è riscontrato un disallineamento tra i dati anagrafici dell'utenza e quelli presenti a Fascicolo del Personale. Si prega di effettuare la verifica dei dati anagrafici e aggiornarli dove errati".

Se non sono presenti disallineamenti il sistema presenta una pagina con il messaggio: "Attenzione l'utente risulta registrato al servizio Istanze On Line con un indirizzo di posta privato; si fa presente che una volta ottenuta una casella di posta @istruzione.it questa sarà utilizzata per tutte le comunicazioni previste nell'ambito delle Istanze On Line. Per continuare a ricevere tali comunicazioni anche all'indirizzo email privato occorre impostare un forward (inoltro automatico) dalla casella di posta @istruzione.it sull'indirizzo email privato".

ATTENZIONE: Per l'inoltro automatico cfr. capitolo 7.

#### ATTENZIONE:

Se l'Utente collegato risulta a sistema con una **casella di Posta elettronica disabilitata** da **più di 90 giorni** il sistema propone una richiesta ex-novo della casella di posta istituzionale (riabilitazione dell'utenza di posta **senza il contenuto**).

In questo caso verrà recuperato il codice utente (Username) precedentemente disattivato.

| Posta elettronica<br>Richiesta casella personale sci                                                                                                    | uola                                                                                                    |
|----------------------------------------------------------------------------------------------------|----------------------------------------------------------------------------------------------------|
| Attenzione l'utente risulta registrato al ser<br>registrazione alla posta @istruzione.it tale<br>Istanze On Line. Per continuare a ricevere i<br>(inoltro automatico) dalla casella di posta ( | vizio Istanze On Line con un indirizzo di posta privato: si fa presente che dopo la<br>casella sarà utilizzata per tutte le comunicaizoni previste nell'ambito delle<br>tali comunicazioni anche all'indirizzo e-mail privato occorre impostare un forward<br>@istruzione.it sull'indirizzo e-mail privato                                                                                                    |
|                                                                                                    | DATI ANAGRAFICI                                                                                                    |
| Codice Fiscale                                                                                                    | and the second second s |
| Nome                                                                                                    | 12                                                                                                    |
| Cognome                                                                                                    | 10000 C                                                                                                    |
| Nazione di nascita                                                                                                    | = i                                                                                                    |
| Provincia di nascita                                                                                                    |                                                                                                    |
| Comune di nascita                                                                                                    |                                                                                                    |
| Data di nascita                                                                                                    |                                                                                                    |
| Sesso                                                                                                    | м                                                                                                    |
| Qualifica                                                                                                    |                                                                                                    |
| Username                                                                                                    | V.MAT.                                                                                                    |
| Domanda segreta terzoran un                                                                                                    | forwards segurta.                                                                                                    |
| Risposta segreta                                                                                                    |                                                                                                    |
| Password                                                                                                    |                                                                                                    |
| Conferma Password                                                                                                    |                                                                                                    |
| Codice personale                                                                                                    |                                                                                                    |
| Vuoi proceda                                                                                                    | ere con la creazione della casella di posta elettronica?                                                                                                    |

Nella pagina sono inoltre presenti i dati dell'utenza collegata e sono da inserire le seguenti informazioni:

- · domanda di sicurezza a selezione multipla (già predisposta)
- risposta
- password
- conferma password
- <u>codice personale</u> (Istanze OnLine)

Selezionare "**NO**" per uscire dalla funzione e tornare alla Home page interna del servizio Istanze OnLine.

Inserire i dati richiesti, e selezionare il pulsante "SI".

#### ATTENZIONE:

Qualora, non si volessero utilizzare le domande chiave previste dal sistema è possibile indicarne una personalizzata. Selezionare dal menù a tendina la voce "**PERSONALIZZATA**" viene permessa la digitazione di una domanda chiave a piacimento.

#### ATTENZIONE:

Risposta chiave, Nuova Password e Conferma Nuova Password, codice personale sono obbligatori. Se non vengono impostati viene visualizzato il messaggio:

"Attenzione il campo risposta non può essere vuoto"

"Attenzione il campo Nuova password non può essere vuoto"

"Attenzione il campo Conferma nuova password non può essere vuoto".

"Attenzione il campo Codice personale non può essere vuoto".

#### **ATTENZIONE**:

La nuova password inserita deve essere lunga almeno 8 caratteri e non più di 10.

Deve contenere soltanto lettere dalla A alla Z, maiuscole e minuscole, e/o numeri da 0 a 9.

Non deve contenere caratteri speciali (es.:\*,\$,# ecc.ecc.)

Deve contenere almeno un <u>carattere</u> Maiuscolo e almeno uno numerico.

### ATTENZIONE:

La nuova password immessa deve essere uguale alla password inserita per conferma.

Al completamento con successo di tutte le operazioni viene visualizzato il messaggio: "Operazione completata con successo. La casella di posta elettronica <username>@istruzione.it sarà attivata entro 30 minuti."

## ATTENZIONE:

Nel caso di riabilitazione dell'utenza di posta senza il contenuto il sistema presenta una pagina con il messaggio: "La casella di posta elettronica <username>@istruzione.it è nuovamente attiva. Attenzione: l'utente risulta già registrato nel portale Istanze OnLine con un indirizzo di posta privato; si fa presente che dopo la registrazione alla posta @istruzione.it tale casella sarà utilizzata per tutte le comunicazioni previste nell'ambito delle Istanze OnLine. Per continuare a ricevere tali comunicazioni anche all'inidirizzo email privato occorre impostare un forward (inoltro atomatico) dalla casella di posta @istruzione.it sull'indirizzo email privato".

## 2.3.1 FUNZIONE DI RIABILITAZIONE CASELLA PERSONALE SCUOLA

Se l'Utente collegato risulta a sistema con una **casella di Posta elettronica disabilitata** da **meno di 90 giorni** il sistema procede alla riattivazione dell'utenza **con il contenuto** e viene visualizza una pagina con il messaggio: "*Per l'utente si è riscontrata l'esistenza della casella di posta «Username»@istruzione.it. Per l'accesso alla casella inserire le seguenti informazioni. Se non si ricorda la risposta, rivolgersi al proprio referente della sicurezza (DS o DSGA per il personale scolastico, referenti amministrativi per il personale comandato presso l'amministrazione) per effettuare il "Reset Password Posta Elettronica Personale Scuola*" con l'opzione di "*Ripristino*". "

#### Posta elettronica Richiesta casella personale scuola

| Codice Fiscale                                                                                                    | PACE AND A DECIMAL AND A DECIMAL AND A DECIMAL AND A DECIMAL AND A DECIMAL AND A DECIMAL AND A DECIMAL AND A DE                                     |
|----------------------------------------------------------------------------------------------------|----------------------------------------------------------------------------------------------------|
| Nome                                                                                                    |                                                                                                    |
| Cognome                                                                                                    |                                                                                                    |
| Nazione di nascita                                                                                                    |                                                                                                    |
| Provincia di nascita                                                                                                    |                                                                                                    |
| Comune di nascita                                                                                                    |                                                                                                    |
| Data di nascita                                                                                                    |                                                                                                    |
| Sesso                                                                                                    | 16 C                                                                                                    |
| Qualifica                                                                                                    | Sec. 1                                                                                                    |
|                                                                                                    |                                                                                                    |
| Username<br>Per l'utente si è riscontrata l'esistenza d<br>Inserire le seguenti informazioni<br>Domanda:                                                                             | ella casella di posta @istruzione.it. Per l'accesso alla casella                                                                                    |
| Username<br>Per l'utente si è riscontrata l'esistenza d<br>inserire le seguenti informazioni<br><b>Domanda:</b><br>PERSONALIZZATA                                                    | ella casella di posta @istruzione.it. Per l'accesso alla casella                                                                                    |
| Username<br>Per l'utente si è riscontrata l'esistenza d<br>Inserire le seguenti informazioni<br>Domanda:<br>PERSONALIZZATA                                                           | ella casella di posta (@istruzione.it. Per l'accesso alla casella                                                                                   |
| Username Per l'utente si è riscontrata l'esistenza d inserire le seguenti informazioni Domanda: PERSONALIZZATA Isposta segreta assword                                               | ella casella di posta (@istruzione.it. Per l'accesso alla casella                                                                                   |
| Username Per l'utente si è riscontrata l'esistenza d Inserire le seguenti informazioni Domanda: PERSONALIZZATA Isposta segreta assword onferma Password                              | ella casella di posta (@istruzione.it. Per l'accesso alla casella                                                                                   |
| Username Per l'utente si è riscontrata l'esistenza d inserire le seguenti informazioni Domanda: PERSONALIZZATA Isposta segreta assword onferma Password                              | ella casella di posta @istruzione.it. Per l'accesso alla casella                                                                                    |
| Username Per l'utente si è riscontrata l'esistenza d inserire le seguenti informazioni Domanda: PERSONALIZZATA Isposta segreta assword onferma Password odice personale              | ella casella di posta (@istruzione.it. Per l'accesso alla casella                                                                                   |
| Username Per l'utente si è riscontrata l'esistenza d inserire le seguenti informazioni  Domanda: PERSONALIZZATA Isposta segreta assword onferma Password odice personale  Vuoi proce | ella casella di posta Qistruzione.it. Per l'accesso alla casella elena casella di posta elena con il ripristino della casella di posta elettronica? |

Le informazioni da inserire sono:

- · domanda di sicurezza a selezione multipla (già predisposta)
- risposta

- password
- · conferma password
- <u>codice personale</u> (Istanze OnLine)

Selezionare "NO" per uscire dalla funzione e tornare alla Home page interna del servizio Istanze OnLine.

Inserire i dati richiesti, e selezionare il pulsante "SI".

### ATTENZIONE:

Risposta chiave, Nuova Password e Conferma Nuova Password, codice personale sono obbligatori. Se non vengono impostati viene visualizzato il messaggio:

"Attenzione il campo risposta non può essere vuoto"

"Attenzione il campo Nuova password non può essere vuoto"

"Attenzione il campo Conferma nuova password non può essere vuoto".

"Attenzione il campo Codice personale non può essere vuoto".

### ATTENZIONE:

La nuova password inserita deve essere lunga almeno 8 caratteri e non più di 10.

Deve contenere soltanto lettere dalla A alla Z, maiuscole e minuscole, e/o numeri da 0 a 9.

Non deve contenere caratteri speciali (es.:\*,\$,# ecc.ecc.)

Deve contenere almeno un caratteri Maiuscolo e almeno uno numerico.

### ATTENZIONE:

La nuova password immessa deve essere uguale alla password inserita per conferma.

Se tutti i controlli vengono superati viene chiesta conferma della riattivazione della casella di Posta, dopo la conferma la casella di posta viene attivata e il sistema visualizza la pagina con l'esito dell'operazione effettuata e il messaggio: *"La casella di posta elettronica <Username>@istruzione.it è stata attivata. Attenzione: l'utente risulta già registrato nel portale Istanze OnLine con un indirizzo di posta privato; si fa presente che dopo la registrazione alla posta @istruzione.it tale casella sarà utilizzata per tutte le comunicazioni previste nell'ambito delle Istanze OnLine. Per continuare a ricevere tali comunicazioni anche all'inidirizzo email privato occorre impostare un forward (inoltro atomatico) dalla casella di posta @istruzione.it sull'indirizzo email privato".* 

# 3 ACCESSO PEL

Il servizio è disponibile sul sito <u>www.istruzione.it</u> con l'accesso nella Home page nella sezione Posta elettronica, tramite Utenza di posta (se disponibile):

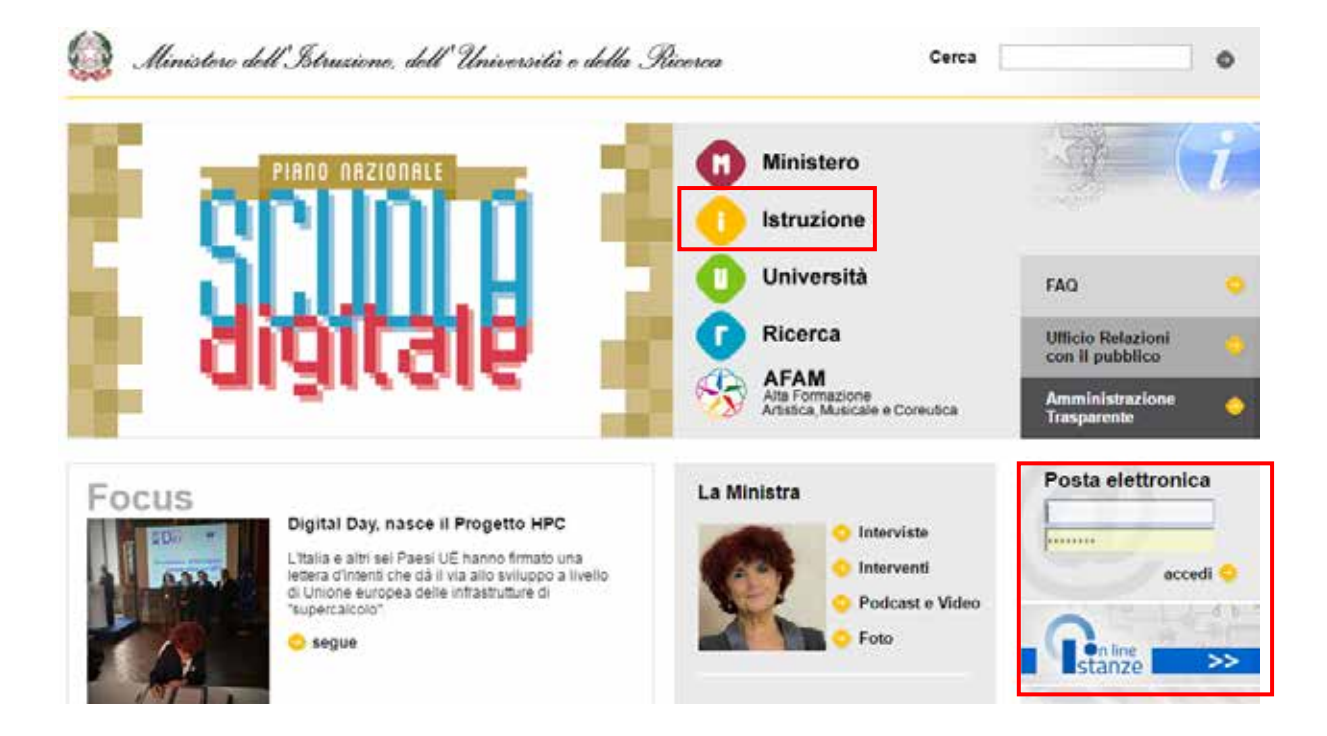

Altrimenti selezionare "Istruzione", si visualizza la pagina:

| Home » Istruzione                                                                                                    |                                                                                                    |                                                                                                    |
|----------------------------------------------------------------------------------------------------|----------------------------------------------------------------------------------------------------|----------------------------------------------------------------------------------------------------|
| Istruzione                                                                                                    | 🕕 Ministero 🕕 Univer                                                                                                    | sità 🕜 Ricerca                                                                                                    |
| Studenti Famiglie Personale scuola Amministrazione                                                                                                    |                                                                                                    |                                                                                                    |
| In primo piano                                                                                                    | Argomenti                                                                                                    | Tutti gli argomen                                                                                                    |
| Ingresso gratuito per l<br>docenti a musei, aree<br>archeologiche,<br>monumenti<br>Il Ministero dei beni e delle attività<br>culturali e dei furismo con decreto n.<br>111 dei 14 aprile 2016 ha introdotto<br>una modifica all'art. 4,<br>Segue<br>Segue<br>2103/2017<br>Abilità e competenze su esempi il prova scritta<br>a.ss 2014-15-2015-16<br>Declinazione delle conoscenze, abilità e competenze coinvolte in alcune<br>seconde prove scritte ed esempi di prova già pubblicati per gli Istituti<br>Tecnici e Professionali relativi agli Esami di Stato degli aa.ss. 2014-15 e<br>2015-2018.<br>(nota prot. 1837 dei 20/03/2017) | <ul> <li>Vlaggi di istruzione</li> <li>Tirocinio Formativo<br/>Attivo</li> <li>Riconoscimento<br/>professione docente</li> <li>Servizio Statistico<br/>Rilevazioni</li> <li>Ordinamenti</li> <li>Disabilità</li> <li>Scuola non statale</li> <li>Buongiorno Europa</li> <li>PON - Fondi Strutturali<br/>Europei</li> <li>Intercultura</li> <li>Professionalità docenti</li> <li>Assistenti di lingua</li> <li>Cittadinanza e<br/>Costituzione</li> </ul> | <ul> <li>Indicazioni nazionali</li> <li>SIDI: richiesta utenze</li> <li>Disturbi Specifici di<br/>Apprendimento</li> <li>Concorsi per gli<br/>studenti</li> <li>Piano Scuola Digitale</li> <li>Portale SIDI</li> <li>Libri di testo</li> <li>Esame di Stato</li> <li>Istanze On Line</li> <li>Orientamento lungo<br/>l'arco della vita</li> <li>Lingue di minoranza</li> <li>Protocolli in Rete</li> <li>Bandi per la scuola</li> </ul> |
| © Leggi tutto 20/03/2017                                                                                                    | Posta elettronica                                                                                                    | Area Assistenza<br>Docenti/Dirigenti<br>ATA<br>Scala                                                                                                    |
| Spagna - Kiconoscimento protessione docente<br>A seguito della nota di chiarimenti nº 213, ricevuta dal Ministerio de<br>Educación, Cultura y Deporte spagnolo il 16 marzo 2017, si informano gli<br>utenti interessati al riconoscimento della professione docente in Italia e in                                                                                                    | accedi 🤿                                                                                                    | Amministrativi                                                                                                    |

Si accede alla sezione "Area Assistenza" di Posta elettronica con:

1. la tipologia di personale di interesse

oppure si accede alla sezione "Posta elettronica" con:

2. Username (Codice utente) e password (se disponibili).

Nel primo accesso il sistema riporta una pagina personalizzata a seconda della tipologia:

- parte a sinistra dello schermo tipologia Personale
- · parte a destra dello schermo elenco delle funzioni disponibili

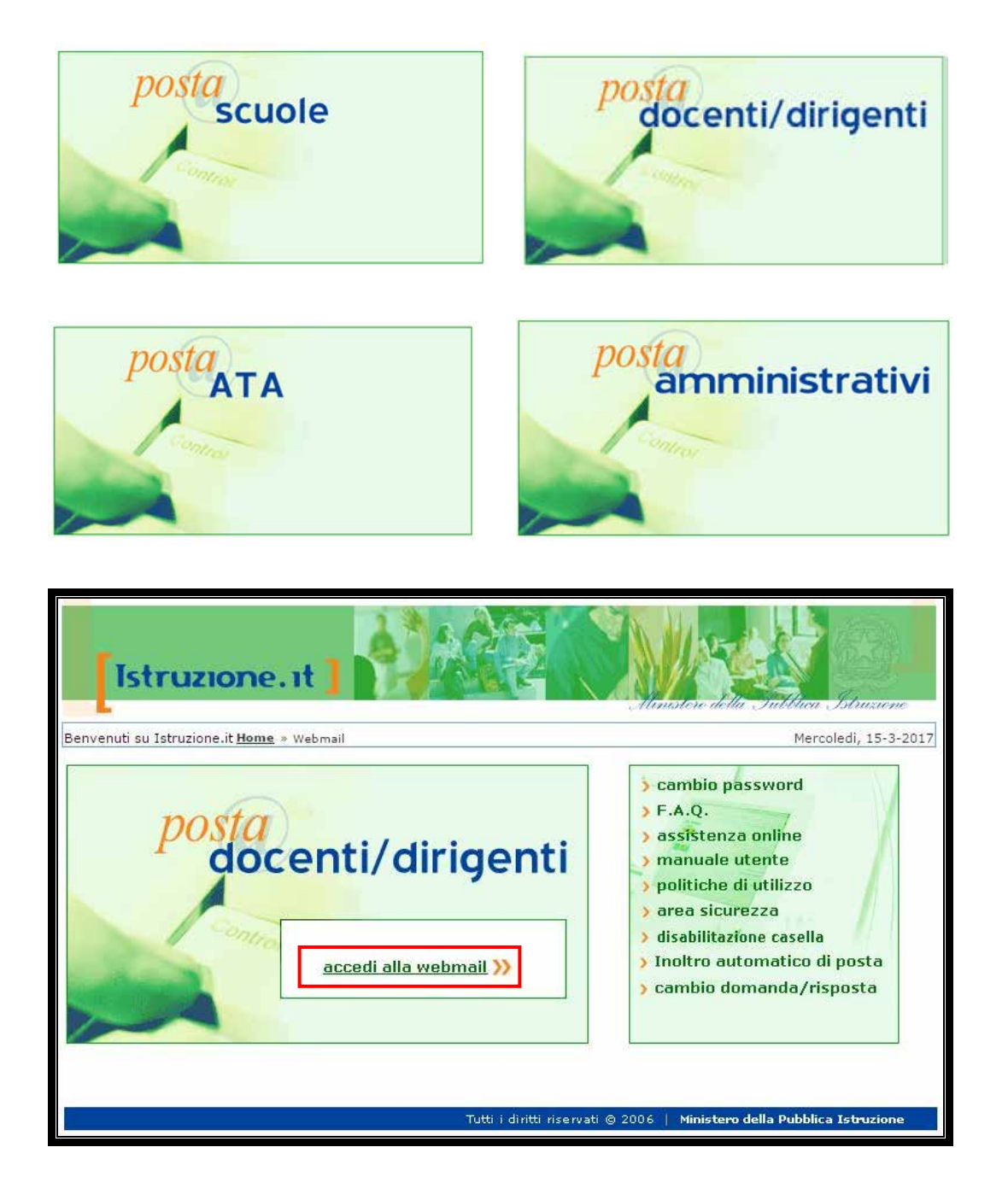

Nel <u>secondo caso</u> la pagina personalizzata ha anche la funzione di "**accedi alla webmail**" più una serie di funzionalità aggiuntive.

Segue uno schema riepilogativo delle funzioni a seconda del tipo di accesso:

- SENZA LOGIN = accesso <u>caso 1</u>
- LOGIN = accesso <u>caso 2</u>

| ID | FUNZIONE                       | DOCENTI<br>DIRIGENTI | SCUOLE               | ΑΤΑ                  | AMMINISTR.           |
|----|--------------------------------|----------------------|----------------------|----------------------|----------------------|
| 2  | Recupero<br>Password           | SENZA LOGIN          | N/A                  | SENZA LOGIN          | N/A                  |
| 3  | Cambia Password                | LOGIN                | N/A                  | LOGIN                | N/A                  |
| 10 | F.A.Q.                         | SENZA LOGIN<br>LOGIN | SENZA LOGIN<br>LOGIN | SENZA LOGIN<br>LOGIN | SENZA LOGIN<br>LOGIN |
| 11 | Assistenza online              | SENZA LOGIN<br>LOGIN | SENZA LOGIN<br>LOGIN | SENZA LOGIN<br>LOGIN | SENZA LOGIN<br>LOGIN |
| 14 | Manuale utente                 | SENZA LOGIN<br>LOGIN | SENZA LOGIN<br>LOGIN | SENZA LOGIN<br>LOGIN | SENZA LOGIN<br>LOGIN |
| 12 | Politiche di utilizzo          | SENZA LOGIN<br>LOGIN | SENZA LOGIN<br>LOGIN | SENZA LOGIN<br>LOGIN | SENZA LOGIN<br>LOGIN |
| 13 | Area sicurezza                 | SENZA LOGIN<br>LOGIN | SENZA LOGIN<br>LOGIN | SENZA LOGIN<br>LOGIN | SENZA LOGIN<br>LOGIN |
| 6  | Disabilitazione<br>casella     | LOGIN                | N/A                  | LOGIN                | N/A                  |
| 5  | Inoltro automatico<br>di posta | LOGIN                | N/A                  | LOGIN                | N/A                  |
| 4  | Cambio domanda<br>risposta     | LOGIN                | N/A                  | LOGIN                | N/A                  |
| 8  | Accedi alla<br>webmail         | LOGIN                | LOGIN                | LOGIN                | LOGIN                |

## 4 RECUPERO PASSWORD

La funzione consente di recuperare la password di accesso all'Area riservata di Posta Elettronica nel caso si fosse dimenticata o smarrita.

Accedere alla sezione di "**Posta elettronica**" selezionando la tipologia di personale Docenti/Dirigenti o ATA.

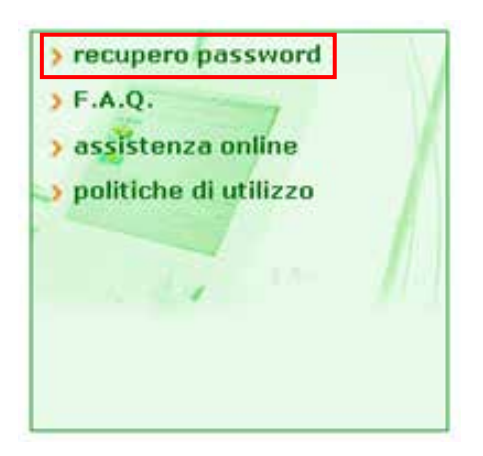

Selezionare "recupero password".

Il sistema visualizza una pagina in cui si richiede di inserire il Codice Utente (Username di Portale):

| Istruzione.it                                                                                                    |
|----------------------------------------------------------------------------------------------------|
| SERVIZIO DI POSTA ELETTRONICA                                                                                                    |
| RECUPERO PASSWORD                                                                                                    |
| Nel caso tu abbia dimenticato la password<br>puoi modificarla inserendo il tuo Codice Utente (es. mario.rossi.115).<br>Codice Utente: |
| Avanti Chiudi                                                                                                    |

Selezionare "**Chiudi**" per uscire dalla funzione e tornare alla Home page del Portale Istituzionale.

Inserire il codice e selezionare "Avanti".

### ATTENZIONE:

Se il codice Utente non è valido il sistema prospetta il messaggio: "Attenzione non risulta una casella di Posta per il Codice Utente inserito, provare a reinserirlo correttamente o altrimenti procedere con la richiesta casella di Posta tramite il Servizio Istanze onLine"

### ATTENZIONE:

Se la casella di Posta collegata al codice utente (Username di Portale) digitato è disabilitata il sistema prospetta il messaggio: "L'utenza è disabilitata. Procedere con la richiesta casella di Posta tramite il Servizio Istanze onLine"

Il sistema visualizza una pagina in cui è impostata la domanda segreta fornita in fase di richiesta della casella di posta:

| Istruzione.it]                                                                                                    |  |  |
|----------------------------------------------------------------------------------------------------|--|--|
| SERVIZIO DI POSTA ELETTRONICA                                                                                                    |  |  |
| RECUPERO PASSWORD                                                                                                    |  |  |
| Rispondi ora alla domanda chiave da te scelta in fase di registrazione e inserisci la nuova password,<br>ricorda che sarà la tua chiave segreta per accedere alla casella di posta.                                                                                                    |  |  |
| La password dovrà avere le seguenti caratteristiche:                                                                                                    |  |  |
| <ul> <li>essere lunga almeno otto caratteri e non più di dieci;</li> <li>contenere al suo interno lettere da A a Z (minuscole e maiuscole) e/o numeri da 0 a 9;</li> <li>non contenere caratteri speciali.</li> <li>L'utilizzo dei caratteri minuscolo e maiuscolo é rilevante ai fini del riconoscimento della password.</li> </ul> |  |  |
| Codice Utente: carlo.canzonieri                                                                                                    |  |  |
| Domanda Chiave: QUAL E' IL NOME DEL TUO ANIMALE?                                                                                                    |  |  |
| Risposta:                                                                                                    |  |  |
| Nuova Password:                                                                                                    |  |  |
| Conferma Nuova Password:                                                                                                    |  |  |
| Avanti Chiudi                                                                                                    |  |  |

Selezionare "**Annulla**" per annullare la funzione e tornare alla Home page del Portale istituzionale.

Inserire i dati richiesti, risposta chiave, nuova password, ripetizione nuova password e selezionare "Avanti".

#### **ATTENZIONE**:

Risposta chiave, Nuova Password e Conferma Nuova Password sono obbligatori.

Se non vengono impostati viene visualizzato il messaggio:

"Attenzione il campo risposta non può essere vuoto"

"Attenzione il campo Nuova password non può essere vuoto"

"Attenzione il campo Conferma nuova password non può essere vuoto".

### ATTENZIONE

La nuova password inserita deve essere lunga almeno 8 caratteri e non più di 10.

Deve contenere soltanto lettere dalla A alla Z, maiuscole e minuscole, e/o numeri da O a 9.

Non deve contenere caratteri speciali (es.: \*,\$,# ecc.ecc.)

Deve contenere almeno un caratteri Maiuscolo e almeno uno numerico.

#### **ATTENZIONE**:

La nuova password immessa deve essere uguale alla password inserita per conferma.

Se tutti i controlli hanno esito positivo viene visualizzata una pagina di conferma con il messaggio "La password è stata cambiata, potrai accedere alla tua casella di posta utilizzando gli identificativi: codice utente: xxxxx Password: xxxxx".

| Istruzione.it                                                                                              |
|----------------------------------------------------------------------------------------------------|
| SERVIZIO DI POSTA ELETTRONICA                                                                              |
| RECUPERO PASSWORD                                                                                          |
| Cognome:<br>Nome:<br>Data di Nascita:<br>Codice Fiscale:                                                   |
| La Password è stata cambiata,<br>potrai accedere alla tua casella di posta utilizzando gli identificativi: |
| Codice Utente:                                                                                             |
| Password:                                                                                                  |
| LA CASELLA SARA' ATTIVATA NELLE 24 ORE SUCCESSIVE LA FASE DI REGISTRAZIONE O DI MODIFICA DELLA PASSWORD    |
| Stampa della Password                                                                                      |
| Chiudi                                                                                                    |

Selezionando "**Stampa della Password**" il sistema predispone la stampa tramite le funzionalità del sistema operativo. Si rimanda al link:

http://archivio.pubblica.istruzione.it/webmail/manuali/sicurezza CF.PDF

con l'evidenza del documento da stampare.

Selezionare "**Chiudi**" per uscire dalla funzione e tornare al menù alla Home page del Portale istituzionale.

## 5 ACCEDI ALLA WEBMAIL

Per accedere alla Webmail immettere la **Username** (Codice utente) e la **password** di Posta nel riquadro Posta elettronica e selezionare il pulsante "**Accedi**".

|  | _ |
|--|---|
|  |   |
|  |   |

Il sistema visualizza la <u>pagina personalizzata</u> per tipologia utente con la funzione di accesso alla email. Selezionare la funzione "**accedi alla webmail**" per accedere alla propria casella di Posta istituzionale.

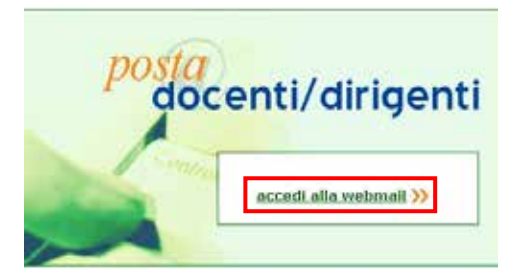

Per operare con la casella di Posta elettronica si rimanda al <u>capitolo 14</u> "Il programma per l'email: Outlook 2010".

Nel caso in cui non si abbia accesso alla propria postazione di lavoro, è possibile consultare la posta consultando un indirizzo internet specifico (URL) da un dispositivo connesso alla rete:

https://mail.pubblica.istruzione.it/src/login.php

E' possibile registrare la URL nella rubrica dei preferiti, in modo da accedere direttamente al servizio.

### **ATTENZIONE**:

Se i messaggi vengono salvati in locale, non saranno visibili da altri dispostitivi.

## 6 CAMBIA PASSWORD

La funzione consente di modificare la password di accesso all'Area riservata di Posta Elettronica.

Accedere alla sezione di "Posta elettronica" digitando l'Utenza personale e la Password.

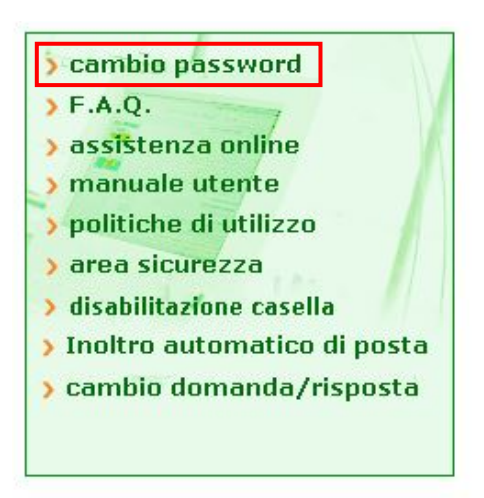

Selezionare "cambio password" .

#### ATTENZIONE:

Se l'Utenza di Posta elettronica risulta disabilitata viene visualizzato il messaggio: "L'utenza è disabilitata. Accedere al servizio IstanzeOnline per procedere con una 'Richiesta casella di posta istituzionale nella sezione 'Altri servizi'".

<u>Istanze Online</u> è un link diretto al Servizio che permette di riabilitare la casella di posta (cfr. <u>paragrafo 2.3</u>).

Il sistema visualizza la pagina:

| SERVIZIO DI POSTA ELETTRONICA                                                                                                    |  |  |
|----------------------------------------------------------------------------------------------------|--|--|
| Cambio Password                                                                                                    |  |  |
| Inserisci una password a tua scelta:<br>ricorda che sarà la tua chiave segreta per accedere alla casella di posta.<br>La password dovrà avere le seguenti caratteristiche:                                       |  |  |
| <ul> <li>essere lunga almeno otto caratteri e non più di dieci;</li> <li>contenere al suo interno lettere da A a Z (minuscole e maiuscole) e/o numeri da 0 a 9;</li> </ul>                                       |  |  |
| Per sostituire la password inserisci il codice utente, la password da cambiare e la nuova password<br>Note: l'utilizzo dei caratteri minuscolo e maiuscolo é rilevante ai fini del riconoscimento della password |  |  |
| (*)Campi obbligatori                                                                                                    |  |  |
| Codice Utente: (*) Vecchia Password: (*) (*)                                                                                                    |  |  |
| Nuova Password: (*) Conferma Nuova Password: (*)                                                                                                    |  |  |
| Conferma Chiudi                                                                                                    |  |  |
|                                                                                                    |  |  |

#### ATTENZIONE:

Nella pagina viene visualizzato un messaggio esplicativo sulle caratteristiche del servizio.

Selezionare "Chiudi" per uscire dalla funzione e tornare al menù dell'area riservata di Posta elettronica.

Per proseguire con il cambio password l'utente deve obbligatoriamente inserire il proprio codice utente (Username di Portale), la vecchia password e la nuova password.

Selezionare "Conferma".

## ATTENZIONE:

Codice Utente, Vecchia Password, Nuova Password e Conferma Nuova Password sono obbligatori. Se non vengono impostati viene visualizzato il messaggio:

"Attenzione il campo Codice Utente non può essere vuoto" "Attenzione il campo vecchia Password non può essere vuoto"

"Attenzione il campo Nuova password non può essere vuoto"

"Attenzione il campo Conferma nuova password non può essere vuoto".

### **ATTENZIONE**:

La nuova password inserita deve essere lunga almeno 8 caratteri e non più di 10.

Deve contenere soltanto lettere dalla A alla Z, maiuscole e minuscole, e/o numeri da O a 9.

Non deve contenere caratteri speciali (es.:\*,\$,# ecc.ecc.)

Deve contenere almeno un caratteri Maiuscolo e almeno uno numerico.

### **ATTENZIONE**:

La nuova password immessa deve essere uguale alla password inserita per conferma.

Ad operazioni avvenute viene prospettata la pagina di conferma dell'avvenuto cambio Password con il messaggio "*Cambio password avvenuto con successo*".

| [Istruzione.it]                                                                                            | Aunistero della Tublica Istruzione     |  |  |
|----------------------------------------------------------------------------------------------------|----------------------------------------|--|--|
| SERVIZIO DI POSTA ELETTRONICA                                                                              |                                        |  |  |
| Cambio Password                                                                                            |                                        |  |  |
| Aggiornam                                                                                                  | nento password eseguito correttamente. |  |  |
| Cognome:<br>Nome:<br>Data di Nascita:<br>Codice Fiscale:<br>Codice Utente:<br>Password:                    |                                        |  |  |
| LA CASELLA SARA' ATTIVATA NELLE 24 ORE SUCCESSIVE LA FASE DI REGISTRAZIONE O DI<br>MODIFICA DELLA PASSWORD |                                        |  |  |
| Stampa della Password<br>Chiudi                                                                            |                                        |  |  |

Selezionando "**Stampa della Password**" il sistema predispone la stampa tramite le funzionalità del sistema operativo. Si rimanda al link:

http://archivio.pubblica.istruzione.it/webmail/manuali/sicurezza\_CF.PDF

con l'evidenza del documento da stampare.

Selezionare "Chiudi" per uscire dalla funzione e tornare al menù dell'area riservata di Posta elettronica.

## 7 INOLTRO AUTOMATICO DI POSTA

La funzione permette di effettuare l'inoltro automatico della Posta elettronica relativa all'account dell'utente registrato al servizio di Posta elettronica su dominio @istruzione.it verso un nuovo indirizzo di Posta elettronica.

Accedere alla sezione di "Posta elettronica" digitando l'Utenza personale e la Password.

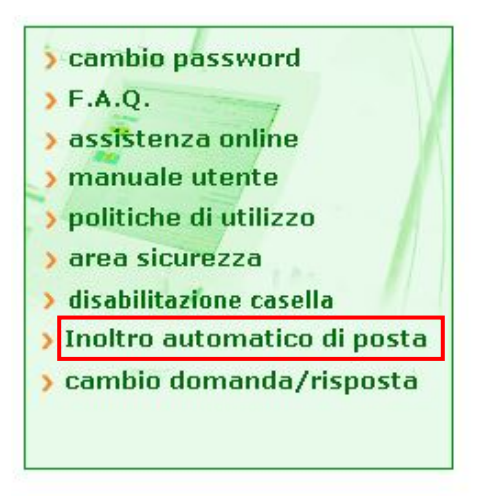

Selezionare "Inoltro automatico di posta":

| [Istruzione.it]                                                                                                    |
|----------------------------------------------------------------------------------------------------|
| Home Martedi, 8-4-2014                                                                                                    |
| ABILITAZIONE ALL'INOLTRO AUTOMATICO DI POSTA                                                                                |
| Abilita inoltro di posta 🔲                                                                                                  |
| Indirizzo per inoltro:                                                                                                    |
| Salva<br>Attenzione! Abilitando l'inoltro automatico di posta i messaggi verranno recapitati solo all'indirizzo specificato |
| Tutti i diritti riservati © 2006   Ministero della Pubblica Istruzione                                                      |

Manuale di utilizzo del servizio di Posta elettronica

Il sistema visualizza una pagina che presenta una check-box con cui abilitare l'inoltro automatico, un campo dove impostare l'indirizzo di Posta elettronica su cui effettuare l'inoltro, e un messaggio di avvertimento "Attenzione! Abilitando l'inoltro automatico di posta i messaggi verranno recapitati solo all'indirizzo specificato".

Inserire i dati richiesti e selezionare "Salva".

#### ATTENZIONE:

Il nuovo indirizzo di posta elettronico inserito deve essere formalmente corretto.

In caso di indirizzo non corretto viene visualizzato il messaggio "Formato indirizzo non corretto".

In caso di esito positivo delle verifiche viene visualizzata una nuova pagina il messaggio: *"L'aggiornamento dei dati è avvenuto con successo"*.

| [Istruzione.it] | Aunistere della Salthica Istruzion                                  |       |
|-----------------|---------------------------------------------------------------------|-------|
| Home            | Martedì, 8-4                                                        | -2014 |
|                 | Messaggio :                                                         |       |
| L'aggior        | namento dei dati è avvenuto con successo.                           |       |
|                 | ОК                                                                  |       |
|                 |                                                                     |       |
|                 |                                                                     |       |
|                 | Tutti i divitti vicevusti © 2004   Ministeve della Publica Istavica |       |
|                 |                                                                     | -     |

### ATTENZIONE:

Tutta la Posta elettronica del dominio @istruzione.it sarà inoltrata in automatico al nuovo indirizzo di Posta elettronica indicato.

Selezionare "**OK**" per uscire dalla funzione e tornare al menù dell'area riservata di Posta elettronica.

Manuale di utilizzo del servizio di Posta elettronica

## 8 CAMBIO DOMANDA/RISPOSTA

La funzione consente di modificare la domanda e la risposta segreta per <u>recuperare</u> la password associata alla propria utenza di Posta elettronica.

Accedere alla sezione di "Posta elettronica" digitando l'Utenza personale e la Password.

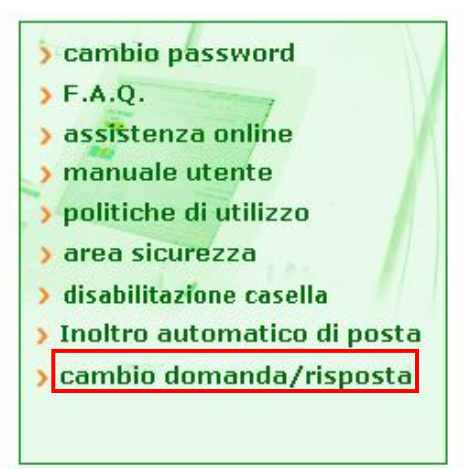

#### Selezionare "cambio domanda/risposta".

Il sistema visualizza una pagina in cui sono presenti la domanda e la risposta attualmente inserite e i nuovi campi da inserire :

- · domanda a selezione multipla (già predisposta)
- nuova domanda segreta
- nuova risposta segreta

| [Istruzione.it]                                                 | Aunistero della Subbuca Istruzione                                     |
|-----------------------------------------------------------------|------------------------------------------------------------------------|
| Home                                                            | Martedì, 8-4-2014                                                      |
| MODIFICA DEI                                                    | LLA DOMANDA E RISPOSTA SEGRETA                                         |
| Domanda attualmente inserita:<br>Risposta attualmente inserita: | QUAL E' IL COGNOME DA NUBILE DI TUA MADRE?                             |
| Seleziona una nuova domanda                                     | -PERSONALIZZATA-                                                       |
| Nuova domanda:                                                  |                                                                        |
| Nuova risposta:                                                 |                                                                        |
| Salva                                                           | Annulla                                                                |
|                                                                 | Tutti i diritti riservati © 2006   Ministero della Pubblica Istruzione |

Selezionare "Annulla" per annullare la funzione e tornare al menù dell'area riservata di Posta elettronica.

Inserire la nuova domanda, la nuova risposta e selezionare "Salva".

### ATTENZIONE:

Nuova Domanda e Nuova Risposta sono obbligatori. Se non vengono impostati viene visualizzato il messaggio:

" Attenzione il campo risposta non può essere vuoto"

" Attenzione il campo domanda non può essere vuoto".

Se tutti i controlli hanno esito positivo viene visualizzata una pagina di conferma con il messaggio: "L'aggiornamento dei dati è avvenuto con successo".

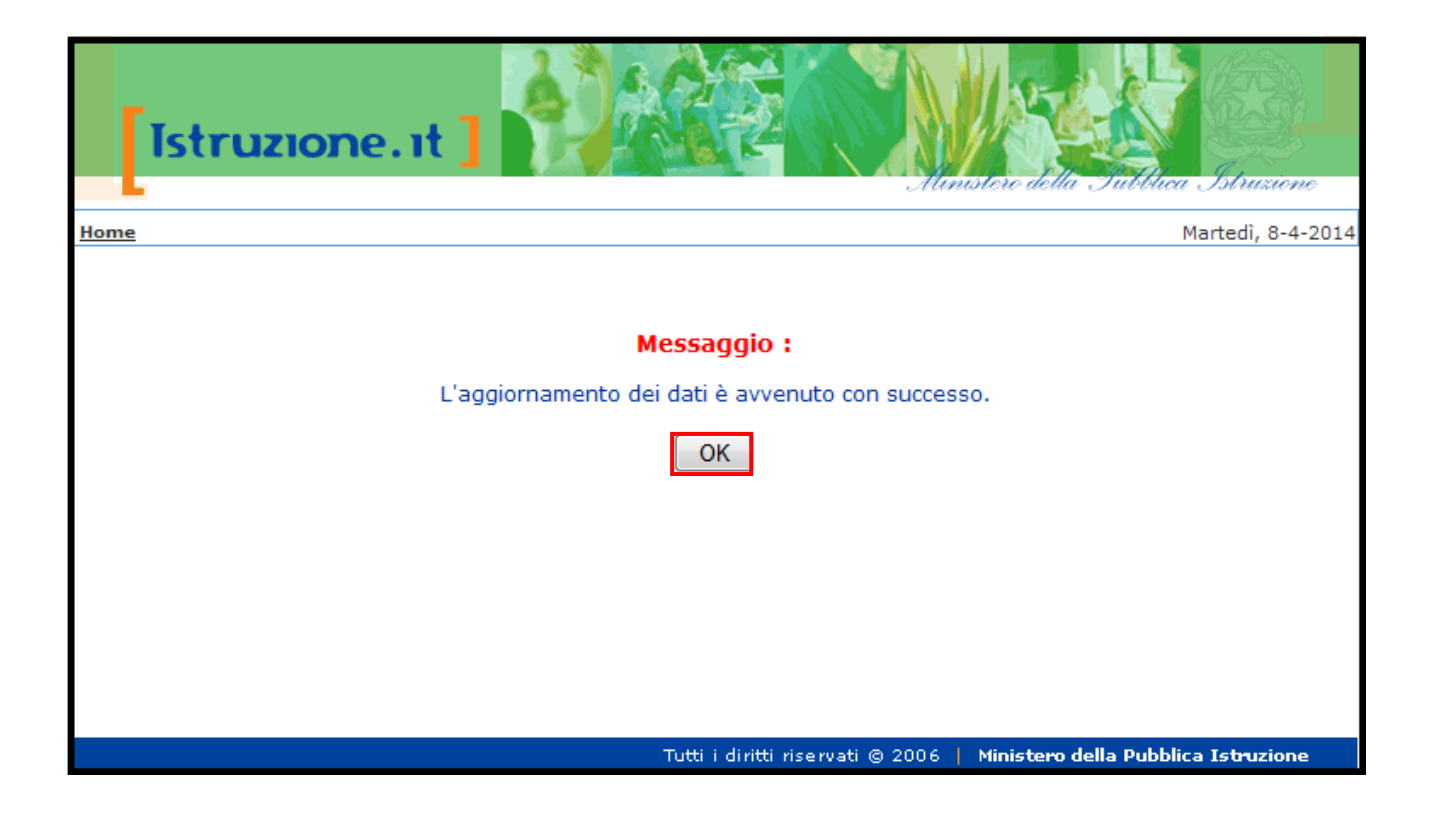

Selezionare "**OK**" per uscire dalla funzione e tornare al menù dell'area riservata di Posta elettronica.

## 9 DISABILITAZIONE CASELLA

La funzione consente all'utente di disabilitare l'accesso alla propria utenza della casella di Posta elettronica.

Accedere alla sezione di "Posta elettronica" digitando l'Utenza personale e la Password.

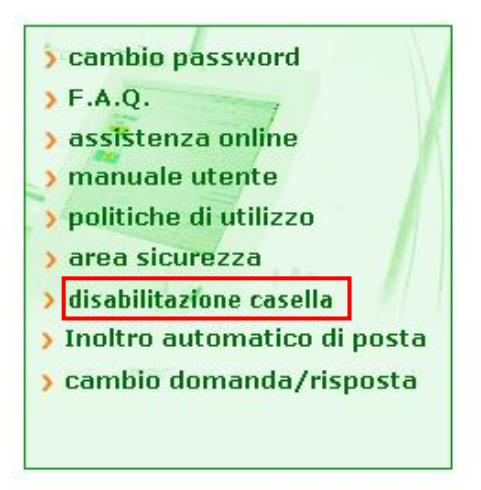

Selezionare "disabilitazione casella".

### ATTENZIONE:

Se la casella di Posta elettronica è collegata ad un utenza SIDI attiva, la disabilitazione viene bloccata e inviato un apposito messaggio: *"Attenzione. Non è possibile disabilitare la casella di posta poiché associata al servizio SIDI"*.

#### ATTENZIONE:

Se per l'Utente non è presente un indirizzo email personale, ma ha una Utenza di Portale attiva, la disabilitazione viene bloccata e inviato un apposito messaggio: *"Attenzione. Non è possibile revocare la casella di posta ad un'utenza di portale che non ha un recapito email personale validato"*.

Viene visualizzata una schermata per richiedere la conferma dell'operazione.
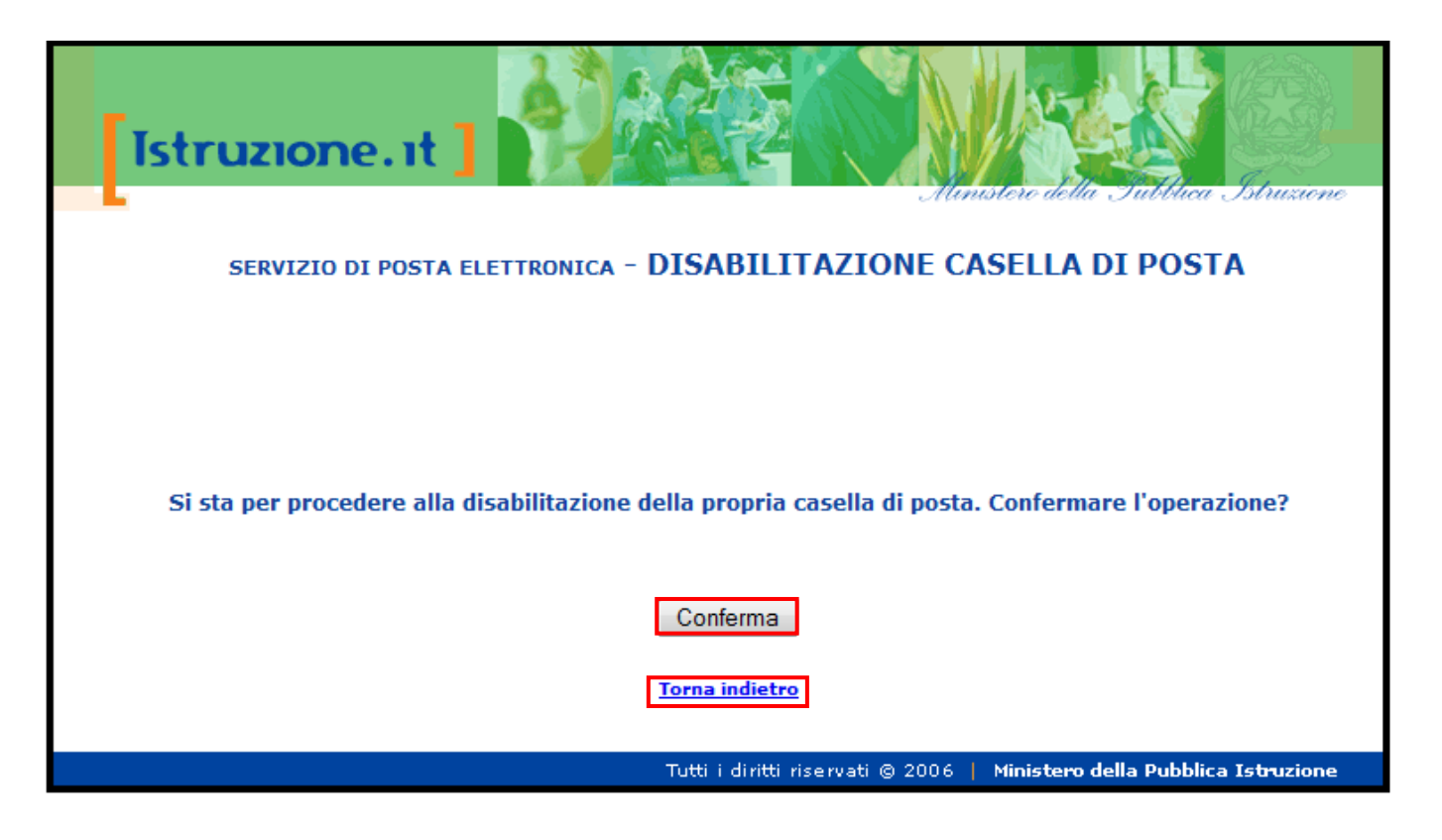

Selezionare "Conferma".

Ad operazione avvenuta viene visualizzato il messaggio: "Utenza disattivata con successo".

#### ATTENZIONE:

Con tale operazione l'utenza non viene cancellata fisicamente, ma viene soltanto inibito l'accesso. L'utente può successivamente provvedere alla riattivazione della casella entro i 90 giorni dalla disattivazione.

Selezionare "**Torna indietro**" per annullare la funzione e tornare al menù dell'area riservata di Posta elettronica.

## **10 ASSISTENZA ONLINE**

La funzione consente all'utente di aprire un tagliando per segnalare una anomalia al Service Desk.

Accedere alla sezione di "**Posta elettronica**" digitando l'Utenza personale e la Password oppure selezionando la tipologia di personale.

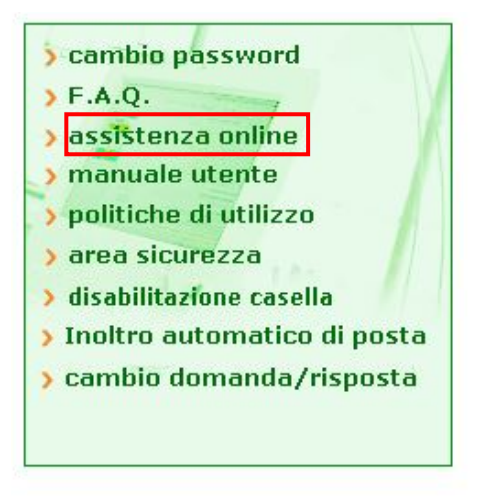

Selezionare "assistenza online".

Si visualizza un messaggio che evidenzia che questo canale di Assistenza è solo per la Posta elettronica.

#### ATTENZIONE:

"Il Servizio di Assistenza alla Posta Elettronica e il Servizio di Assistenza Istanze onLine (alias Polis) non sono interscambiabili. Qualora pervenissero, attraverso questo canale, richieste di assistenza a Istanze onLine, l'Utente riceverà una risposta non risolutiva che lo invita a rivolgersi alla scuola.

Si prega pertanto di utilizzare questo canale solo nel caso in cui il problema sia connesso all'uso della Posta Elettronica."

Dopo il messaggio viene visualizza una pagina in cui inserire i dati per il tagliando: si rimanda all'help online, in altro a sinistra, per le regole di valorizzazione dei campi.

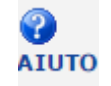

#### ATTENZIONE:

I campi contrassegnati con "\*" sono obbligatori, quelli con "\*\*" sono obbligatori in dipendenza della tipologia di problema selezionato.

Alcuni campi propongo un menù a lista per la selezione del valore da impostare.

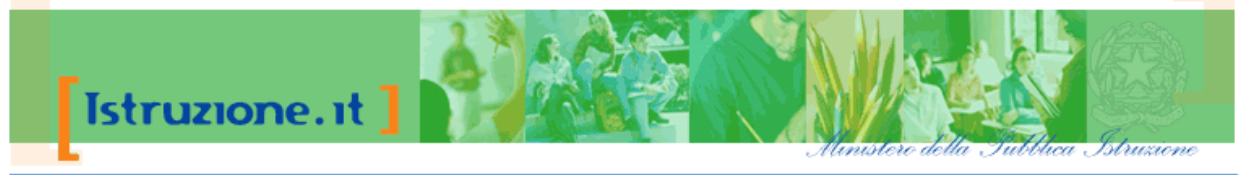

Benvenuti su Istruzione.it Home » Webmail » Assistenza On Line

Lunedì, 13-3-2017

Attenzione: il Servizio di assistenza alla Posta ELettronica e il Servizio di assistenza a RO.L.IS. (Presentazione On Line delle IStanze) non sono interscambiabili. Qualora pervenissero, attraverso questo canale, richieste di assistenza a POLIS (inerenti la registrazione o l'istanza), l'utente riceverà una risposta, non risolutiva, che lo invita a rivolgersi alla scuola. Si prega pertanto di utilizzare questo canale solo nel caso in cui l'utente abbia effettivamente un problema connesso all'uso della posta elettronica (es. recupero password posta istituzionale)

|         | DAT                   | UTENTE E DESCRIZIONE DEL PROBLEMA       |                                  |
|---------|-----------------------|-----------------------------------------|----------------------------------|
| <u></u> |                       |                                         |                                  |
| ATUTO   |                       |                                         |                                  |
|         | Nome                  |                                         |                                  |
|         | Cognome*              |                                         |                                  |
|         | Codice Fiscale*       |                                         |                                  |
|         | Sesso*                | A A                                     |                                  |
|         | Comune di nascita     | OM OF                                   |                                  |
|         | Data di nascita*      |                                         |                                  |
|         | F-Mai                 | // gg/nin/aaaa                          |                                  |
| F       | -Mail alternativa**   |                                         |                                  |
|         | Telefono              |                                         |                                  |
|         |                       |                                         |                                  |
|         | Codice Sito           |                                         |                                  |
|         | Nome Sito             |                                         |                                  |
|         | Comune Sito           |                                         |                                  |
|         |                       |                                         |                                  |
| Ti      | pologia Problema*     | <b>v</b>                                |                                  |
|         | Sistema operativo     | <b></b>                                 |                                  |
|         | Browser               | <b>T</b>                                |                                  |
|         | Client di posta       | <b>T</b>                                |                                  |
| De      | escrizione del probl  | ema*                                    |                                  |
|         |                       |                                         |                                  |
|         |                       |                                         |                                  |
|         |                       |                                         |                                  |
|         |                       |                                         |                                  |
|         |                       |                                         |                                  |
|         |                       |                                         |                                  |
|         |                       |                                         |                                  |
|         |                       |                                         |                                  |
|         |                       |                                         |                                  |
|         |                       |                                         | <i>h</i>                         |
|         |                       |                                         |                                  |
| C       | CANCELLA              | PI                                      | ROCEDI                           |
| * /     | Campi obbligatori     |                                         |                                  |
| **      | Obbligatorietà dipend | lente dalla tipologia problema scelta   |                                  |
|         |                       |                                         |                                  |
|         |                       |                                         |                                  |
|         |                       |                                         |                                  |
|         |                       | Tutti i diritti riservati © 2006   Mini | istero della Pubblica Istruzione |
|         |                       |                                         |                                  |

Selezionare "CANCELLA" per cancellare quanto inserito.

Dopo l'inserimento dei dati selezionare "**PROCEDI**", il sistema visualizza il riepilogo dei dati inseriti, selezionare "**SALVA**" per creare il tagliando.

| Cognome:                                                               |
|------------------------------------------------------------------------|
| Codice Fiscale: - : - :                                                |
| Sesso: MASCHILE                                                        |
|                                                                        |
| Comune di nascita:                                                     |
| Data di nascita:                                                       |
| E-Mail:                                                                |
| E-Mail alternativa:                                                    |
| Telefono:                                                              |
| Codice Sito: N.D.                                                      |
| Nome Sito: N.D.                                                        |
| Comune Sito: N.D.                                                      |
| Descrizione del problema:                                              |
| E' UN TAGLIANDO DI PROVA. CHIUDERE, CESTINARE<br>O CORDIALI SALUTI L.U |

Selezionare "INDIETRO" per uscire dalla funzione.

## 11 POLITICHE DI UTILIZZO

La funzione consente all'utente di visualizzare una informativa con le politiche di utilizzo da seguire per la gestione della propria casella di Posta elettronica.

Accedere alla sezione di "**Posta elettronica**" digitando l'Utenza personale e la Password oppure selezionando la tipologia di personale.

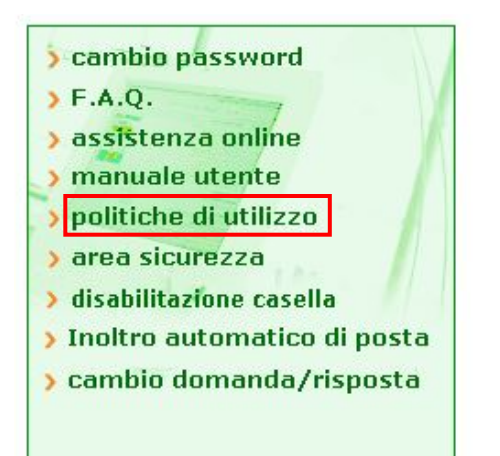

#### Selezionare "politiche di utilizzo".

Si rimanda al link:

http://archivio.pubblica.istruzione.it/webmail/manuali/20160711%20Politica PEO scuola v8.pdf

con l'evidenza del documento con le politiche di utilizzo del servizio di Posta elettronica del dominio istruzione.it per il personale scolastico.

## **12 AREA SICUREZZA**

La funzione consente all'utente di visualizzare una informativa e una serie di link utili per la gestione della Posta elettronica istituzionale per quanto riguarda: virus, antivirus e SPAM. Accedere alla sezione di "**Posta elettronica**" digitando l'Utenza personale e la Password oppure selezionando la tipologia di personale.

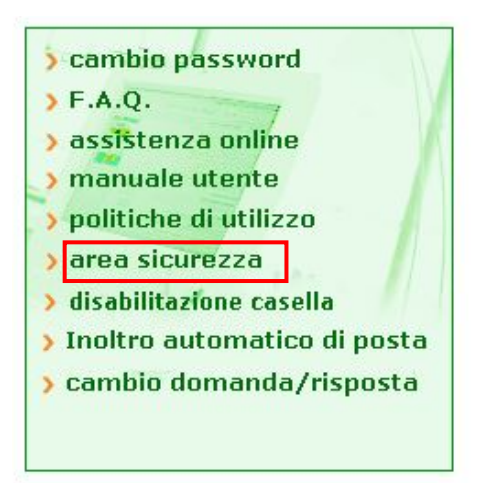

#### Selezionare "area sicurezza".

Si rimanda al link:

http://archivio.pubblica.istruzione.it/webmail/manuali/Vademecum%20per%20%20riconoscere%20lo%20SP AM%20e%20gestire%20i%20Virus%20informatici.pdf

con l'evidenza del documento da visualizzare.

## 13 F.A.Q.

La funzione consente all'utente di visualizzare una serie di domande e risposte frequenti per aiutare l'Utente nella gestione della Posta elettronica istituzionale.

Accedere alla sezione di "**Posta elettronica**" digitando l'Utenza personale e la Password oppure selezionando la tipologia di personale.

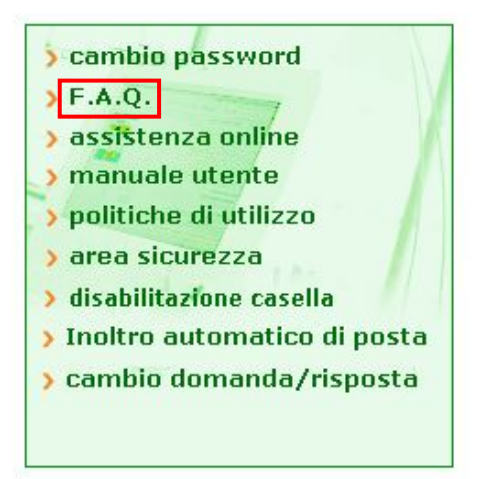

Selezionare "F.A.Q.".

Si visualizza la pagina del "Service Desk On Line" in cui è presente la voce PEL.

| pubblica, istruzione.it                                                                                      |                                                    |
|----------------------------------------------------------------------------------------------------|----------------------------------------------------|
| Service Desk On Line                                                                                         |                                                    |
|                                                                                                    | 17.3/201                                           |
| Attenzione: per aprire un tagliando di Richiesta Assistenza occorre navigare fino alla pagina delle Funzioni |                                                    |
| - ANERS<br>Jerca acgli argomenti esposti la rispesta al tuo problema                                         | <ul> <li>PEL - Posta Elettronica</li> </ul>        |
| D PEL - Posta Elettronica                                                                                    | Ricerca Rapida                                     |
|                                                                                                    | Ricerca FAQ     Bicerca Fatzione                   |
|                                                                                                    | Manuale Utente                                     |
|                                                                                                    | <ul> <li><u>Consulta Manuale Utente</u></li> </ul> |

Selezionare la voce **PEL** per visualizzare le FAQ per il Servizio di Posta elettronica istituzionale, relative allla tipologia di personale di Utente collegato.

Nella pagina è inoltre presente un manuale Utente per l'utilizzo delle FAQ "Consulta Manuale Utente".

## 14 IL PROGRAMMA PER L'EMAIL: OUTLOOK 2010

Esistono diversi programmi per gestire la Posta elettronica, per esempio Mozilla Thunderbid, Posta Gmail ecc...

In questa guida, faremo riferimento ad Outlook 2010 come esempio per evidenziare le funzioni disponibili.

Per ulteriori approfondimenti sull'utilizzo di tutte le funzionalità specifiche del prodotto si

rimanda al help online visualizzabile selezionando il pulsante sempre presente nelle pagine del browser in altro a destra.

| a diri .                                                                                                    | Poter Poter                                                                                                    | is arrive - Pictuation & Human                                  | A Gulusk                              |                                                      |
|----------------------------------------------------------------------------------------------------|----------------------------------------------------------------------------------------------------|-----------------------------------------------------------------|---------------------------------------|------------------------------------------------------|
| Anton meringan Anton<br>Anton meringan Anton<br>Anton meringan Anton<br>Anton meringan Anton<br>Anton meringan Anton<br>Anton Merina | Constant Property States of States of States o | a → V Davit<br>a. V Davit<br>Davit function<br>V Davit function | Developer Later Categories Comparison | Trans contains -<br>III France<br>V The point with - |

# 14.1 AVVIARE OUTLOOK 2010

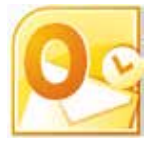

E' possibile avviare il programma con un doppio clic sul collegamento presente sul desktop di Windows. Il collegamento potrebbe essere presente anche nella barra delle applicazioni accanto al menu Start, e all'interno del menu Start nell'elenco dei programmi.

## 14.2 CONFIGURARE LA PROPRIA UTENZA DI POSTA ELETTRONICA CON PROTOCOLLO POP3/SMTP

Dopo aver ricevuto conferma della creazione della casella di posta (cfr. <u>paragrafo 2.3</u>), per poter utilizzare l'email sul proprio PC è necessario procedere alla configurazione del programma di Posta elettronica specificando il proprio indirizzo e i server utilizzati per l'invio e la ricezione dei messaggi.

Dalla finestra di Outlook, selezionare sul menù "File".

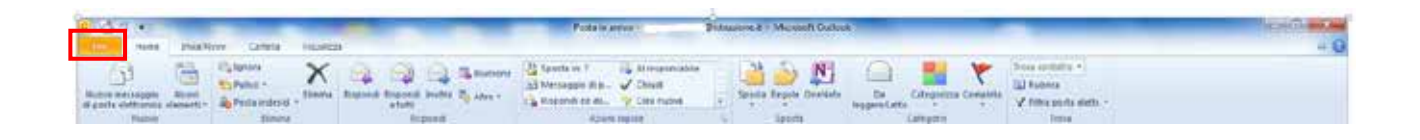

Si visualizza la finestra "Informazioni Account", selezionare il pulsante "Impostazioni account" e poi selezionare la voce di menù "Impostazioni account":

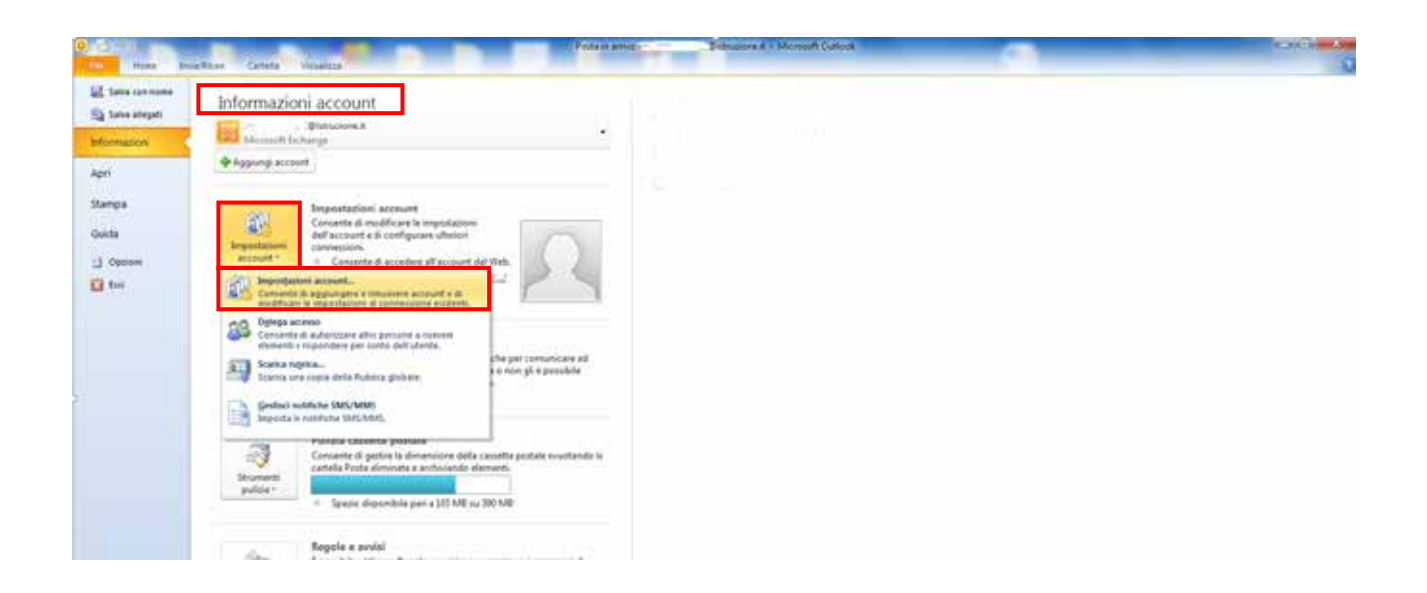

A questo punto si apre la finestra "Impostazioni account" selezionare la scheda/tab "Posta elettronica" e selezionare il pulsante "Nuovo...",

| postazioni account                                  |                                  | Reaso                                                             |                                         | See                     | ×        |
|-----------------------------------------------------|----------------------------------|-------------------------------------------------------------------|-----------------------------------------|-------------------------|----------|
| Account di posta el<br>È possibile aggiung          | ettronica<br>Jere o rimuovere ur | n account o seleziona                                             | are un account e mod                    | ificarne le impostazion | í.       |
| Posta elettronica File d                            | i dati Feed RSS                  | Elenchi SharePoint                                                | Calendari Internet                      | Calendari pubblicati    | Rubriche |
| ing Nuovo 😵 Corr                                    | eggi 🚰 Camb                      | <b>sia</b> 📀 Imposta                                              | come predefinito 🏼 🗙                    | (Rimuovi 👚 🖶            |          |
| Nome                                                |                                  | т                                                                 | ipo                                     |                         |          |
|                                                     |                                  |                                                                   |                                         |                         |          |
| Con l'account selezionato<br>Cambia cartella<br>nel | i nuovi messaggi<br>             | vengono recapitati n<br>i <b>truzione.it\Posta</b><br>s\\Outlook\ | iella posizione seguen<br>in arrivo<br> | ite:<br>t.ost           |          |
|                                                     |                                  |                                                                   |                                         |                         |          |

Si apre la finestra "Aggiunta nuovo account" selezionare il radio button "Account di posta elettronica" e selezionare pulsante "Avanti":

| :egliere il servizio                                                                                                    | The second second second second second second second second second second second second second second second se |
|----------------------------------------------------------------------------------------------------|----------------------------------------------------------------------------------------------------|
| Account di posta elettronica<br>Connetti a un account di posta elettronica fornito dal provider di servizi Int<br>(ISP) o dall'organizzazione. | ernet                                                                                                    |
| O SMS                                                                                                    |                                                                                                    |
| Connetti a un servizio di messaggistica per dispositivi mobili.                                                                                |                                                                                                    |
| Altro                                                                                                    |                                                                                                    |
| Connetti a uno dei tipi di server indicati di seguito.                                                                                         |                                                                                                    |
| Fax Mail Transport                                                                                                    |                                                                                                    |
|                                                                                                    |                                                                                                    |
|                                                                                                    |                                                                                                    |

Poi selezionare il radio button "Configura manualmente le impostazioni..." e selezionare pulsante "Avanti":

| Configurazione automatica a<br>Connettersi ad altri tipi di serv | count<br>er.                                                   | × |
|------------------------------------------------------------------|----------------------------------------------------------------|---|
| Account di posta elettronic                                      | a                                                              |   |
| Nome:                                                            | Esemplo: Alce Ciccu                                            |   |
| Indirizzo di posta elettronica:                                  | Esempio: drau@contoso.com                                      |   |
| Password:                                                        |                                                                |   |
|                                                                  | Digitare la password fornita dal provider di servici Internet. |   |
| 5/45                                                             |                                                                |   |
| Configura manualmente le                                         | mpostazioni del server o tipi di server aggiuntivi             |   |
| ) Configura manualmente le                                       | impostazioni del server o tipi di server aggiuntivi            |   |

Poi selezionare il radio button "Posta elettronica internet" e selezionare pulsante "Avanti":

| cegliere il s                                                                                      | ervizio                                                                                                    |                                                  | Ť |
|----------------------------------------------------------------------------------------------------|----------------------------------------------------------------------------------------------------|--------------------------------------------------|---|
| 9 9<br>(<br>(<br>)<br>(<br>)<br>(<br>)<br>(<br>)<br>(<br>)<br>(<br>)<br>(<br>)<br>(<br>)<br>(<br>) | osta elettronica Internet<br>connetti al server POP o IMAP per inviare e ricevere messaggi di posta el<br>licrosoft Exchange o servizio compatibile<br>connetti e accedi al messaggi di posta elettronica, al calendario, ai conta<br>MS<br>connetti a un servizio di messaggistica per dispositivi mobili. | letfronica.<br>tti, al fax e al messaggi vocali. |   |
| A ©                                                                                                | <b>Jtro</b><br>Jonnetti a uno dei tipi di server indicati di seguito.<br>Fax Mail Transport                                                                                                    |                                                  |   |
|                                                                                                    |                                                                                                    |                                                  |   |

Poi inserire i dati richiesti:

- Nome (il nome che si vuole visualizzare come mittente per i messaggi email che saranno inviati)
- Indirizzo Posta elettronica
- Tipo account = "POP3"
- Server posta in arrivo = cfr. tabella del paragrafo 14.6
- Server posta in uscita (SMTP) = cfr. tabella del paragrafo 14.6
- Nome utente = codice Utente (Username)
- Password = password di posta

Selezionando la spunta "Memorizza password", la password sarà automaticamente fornita ad ogni richiesta.

Selezionare pulsante "Avanti",

| Tutte le seguenti impostazioni sono necessarie pe                      | r il funzionamento dell'account di posta elettronica.                                                                                                    |
|------------------------------------------------------------------------|----------------------------------------------------------------------------------------------------|
| Informazioni utente                                                    | Prova impostazioni account                                                                                                    |
| Nome:                                                                  | Dopo aver immesso le informazioni richieste, è consigliabile<br>provare l'account scegliendo il pulsante in basso. È<br>necessaria la connessione di rete. |
| informazioni server                                                    |                                                                                                    |
| ipo account: POP3 erver posta in arrivo: erver posta in uscita (SMTP): | Prova impostazioni account      Prova impostazioni account facendo dic su Avanti      Recapita nuovi messaggi in:                                          |
| Informazioni accesso                                                   | Nuovo file di dati di Outlook                                                                                                    |
| iome utente:                                                           | C File di dati di Outbook esistente                                                                                                    |
| Richiedi accesso con autenticazione password di pro<br>(SPA)           | Altre impostazioni                                                                                                    |

l'account viene configurato e si apre una finestra con l'esito della operazione, selezionare il pulsante "Fine":

| Aggiunta nuovo account |                                                                              | × |
|------------------------|------------------------------------------------------------------------------|---|
|                        | Fine                                                                         |   |
|                        | Sono state immesse tutte le informazioni necessarie per impostare l'account. |   |
|                        | Per chiudere la procedura guidata, scegliere Fine.                           |   |
|                        |                                                                              |   |
|                        |                                                                              |   |
|                        |                                                                              |   |
|                        | Aggiungi account                                                             |   |
|                        |                                                                              |   |
|                        | < Indietro Fine                                                              |   |

## 14.3 IMPOSTAZIONI PER ARCHIVIAZIONE DELLA POSTA IN LOCALE

Quando si configura la posta con il protocollo POP3/SMTP è possibile lasciare una copia sul Sever dei messaggi ricevuti e scaricati in locale sul proprio dispositivo (Pc, Tablet, smartphone, ecc.).

Questo permette di avere un back up dei messaggi della propria casella e di poter accedere ai propri messaggi da più dispositivi.

#### ATTENZIONE:

Si evidenzia che adottando questa funzionalità è necessaria una periodica cancellazione dei messaggi dal Server di Posta elettronica per evitare che si raggiunga la capienza massima di memorizzazione (<u>cfr. capitolo 16</u>)

Dalla finestra "Aggiunta nuovo account" (segui quanto descritto nel <u>paragrafo 14.2</u>) selezionare il pulsante "Altre impostazioni..." :

| Aggiunta nuovo account                                     |                                                          | ×                                                            |
|------------------------------------------------------------|----------------------------------------------------------|--------------------------------------------------------------|
| Impostazioni posta elettr<br>Tutte le seguenti impostaz    | onica Internet<br>tioni sono necessarie per il funzionar | mento dell'account di posta elettronica.                     |
| Informazioni utente                                        |                                                          | Prova impostazioni account                                   |
| Nome:                                                      | •                                                        | Dopo aver immesso le informazioni richieste, è consigliabile |
| Indirizzo posta elettronica:                               | h                                                        | necessaria la connessione di rete.                           |
| Informazioni server                                        |                                                          |                                                              |
| Tipo account:                                              | POP3                                                     | Prova impostazioni account                                   |
| Server posta in arrivo:                                    |                                                          | Prova impostazioni account facendo dic su Avanti             |
| Server posta in uscita (SMTP):                             |                                                          | Recapita nuovi messaggi in:                                  |
| Informazioni accesso                                       | <u> </u>                                                 | Nuovo file di dati di Outlook                                |
| Nome utente:                                               |                                                          | File di dati di Outlook esistente                            |
| Province order net.                                        |                                                          | Sfoglia                                                      |
| Password:                                                  |                                                          |                                                              |
| 🗹 M                                                        | emorizza password                                        |                                                              |
| <ul> <li>Richiedi accesso con autenti<br/>(SPA)</li> </ul> | cazione password di protezione                           | Altre impostazioni                                           |
|                                                            |                                                          | < Indietro Avanti > Annulla                                  |

si apre la finestra "Impostazioni posta elettronica internet" selezionare la scheda "Impostazioni avanzate" selezionare la casella "Lascia una copia dei messaggi sul server" selezionare "OK" per confermare:

| mpostazioni posta elettronica Internet                                  |
|-------------------------------------------------------------------------|
| Generale Server della posta in uscita Connessione Impostazioni avanzate |
| Numeri porte server                                                     |
| Server posta in arrivo (POP3): 10 Valori predefiniti                    |
| Il server richiede una connessione crittografata (SSL)                  |
| Server posta in uscita (SMTP): 25                                       |
| Utilizzare il tipo di connessione crittografata seguente: Nessuna 💌     |
| Timeout server                                                          |
| Breve Lungo 1 minuto                                                    |
| Recapito                                                                |
| OK Annulla                                                              |

## 14.4 CONFIGURAZIONE ALTERNATIVA (IMAP)

E' anche possibile configurare il programma di Posta elettronica in un un modo alternativo, chiamato IMAP (Interactive Mail Access Protocol).

Questo protocollo non scarica in automatico i messaggi ricevuti in locale, quindi è preferibile utilizzarlo solo quando non si voglia archiviare automaticamente in locale i messaggi per rendere possibile la lettura dei messaggi su più dispositivi.

Quindi si consiglia di utilizzare questa modalità solo nel caso in cui risulti idonea alle esigenze dell'Utente.

Le particolarità di questo tipo di configurazione sono:

- I messaggi risiedono sul server istruzione.it, e non vengono spostati sul computer di lavoro, ma semplicemente visualizzati.
- E' possibile creare, modificare e cancellare cartelle che risiedono sul server per archiviare messaggi.

Per configurare il programma in questo modo seguire gli stessi passaggi della configurazione POP3, ma all'interno della finestra "**Aggiunta nuovo account**" riportare gli stessi parametri POP3 e modificare solo:

- Tipo account = "IMAP"
- Server posta in arrivo = cfr. tabella del paragrafo 14.6

Una volta immesse tutte le informazioni, selezionare "Fine" per concludere la configurazione dell'account.

### 14.5 CONFIGURAZIONE DELLA RUBRICA CONDIVISA

Per poter configurare la rubrica di indirizzi condivisa, cioè l'elenco degli indirizzi di Posta di tutto il personale della scuola DS, DSGA, ATA, DOCENTI, seguire gli stessi passaggi della configurazione POP3 (segui quanto descritto nel <u>paragrafo 14.2</u>), dalla finestra "**Impostazioni account**", selezionare la scheda "**Rubriche**", selezionare sul pulsante "**Nuovo...**" :

| sta elettronica  | File di dati | Feed RSS | Elenchi SharePoint | Calendari Internet | Calendari pubblicati | Rubriche |
|------------------|--------------|----------|--------------------|--------------------|----------------------|----------|
| Nuovo            | 🚰 Cambia     | 🗙 Rimuo  | 91                 |                    |                      |          |
| Nome             |              |          | Т                  | po                 |                      |          |
| Rubrica di Outlo | ook          |          | м                  | API                |                      |          |
| Rubrica Outlook  | < Mobile     |          | м                  | API                |                      |          |
| dap.istruzione.  | it           |          | L                  | DAP                |                      |          |
| 0000000000       |              |          |                    |                    |                      |          |
|                  |              |          |                    |                    |                      |          |

Si apre la finestra "Aggiunta nuovo account" selezionare il radio button "Servizio directory Internet (LDAP)" selezionare il pulsante "Avanti":

| Aggiunta nuovo account                                                                                                    | ×                    |
|----------------------------------------------------------------------------------------------------|----------------------|
| Tipo di elenco in linea o rubrica<br>È possibile scegliere il tipo di elenco in linea o rubrica da aggiungere.                                        | ×                    |
| Servizio directory Internet (LDAP)     Connessione a un server LDAP per trovare e verificare indirizzi di posta     elettronica e altre informazioni. |                      |
| O Altre rubriche                                                                                                    |                      |
| Connessione a una rubrica per trovare e verificare gli indirizzi di posta elettronica<br>e altre informazioni.                                        |                      |
| < Indie                                                                                                    | tro Avanti > Annulla |

Si apre la finestra "Cambia account" inserire il parametro:

• Nome server = disponibile nella tabella del paragrafo 14.6

Selezionare il pulsante "Altre impostazioni...":

| E possibile immettere         | directory (LDAP)<br>le impostazioni necessarie per accedere alle informazioni di un servizio directory. | ×. |
|-------------------------------|----------------------------------------------------------------------------------------------------|----|
| Informazioni server           |                                                                                                    |    |
| Digitare il nome del server d | di elenchi in linea assegnato dal provider di servizi Internet o                                        |    |
| Vome server:                  | ng.                                                                                                    |    |
| Informazioni accesso          | 1 en activi                                                                                             |    |
| I server sichiede la proc     | adura di arceren                                                                                        |    |
| Nome utente:                  |                                                                                                    |    |
| Pasquard                      |                                                                                                    |    |
| 1.500000000                   |                                                                                                    |    |
| Richiedi autenticazio         | ne password di protezione (SPA)                                                                         |    |
|                               | Altre impostazioni                                                                                      |    |
|                               |                                                                                                    |    |
|                               |                                                                                                    |    |
|                               |                                                                                                    |    |
|                               |                                                                                                    |    |

Si apre la finestra "Elenco in linea LDAP Microsoft" selezionare la scheda "Ricerca" selezionare il radio button "Personalizzata", nella sezione "Base di ricerca" inserire i parametri disponibili nella tabella del <u>paragrafo 14.6</u> a seconda del tipo di rubrica da configurare, selezionare il pulsante "OK".

| Elenco in linea LDAP Microsoft                                                      |         |  |  |
|-------------------------------------------------------------------------------------|---------|--|--|
| Connessione Ricerca                                                                 |         |  |  |
| Impostazioni del server                                                             |         |  |  |
| Timeout di ricerca in secondi:                                                      | 60      |  |  |
| Specificare il numero massimo di voci da<br>visualizzare al termine di una ricerca: | 100     |  |  |
| Base di ricerca                                                                     |         |  |  |
| 🔘 Usa predefinita                                                                   |         |  |  |
| Personalizzata:                                                                     |         |  |  |
| Esplorazione                                                                        |         |  |  |
| Consenti esplorazione (richiede il supporto del server)                             |         |  |  |
| OK Annulla                                                                          | Applica |  |  |

E' possibile ripetere la configurazione per la visualizzazione delle Rubriche ripetendo la procedura descritta per:

- · rubrica del personale docente
- · rubrica del personale ATA e DS e DSGA

# 14.6 RIEPILOGO DEI PARAMETRI DI CONFIGURAZIONE

Nella tabella seguente, sono raccolti i parametri necessari per tutte le configurazioni.

| CAMPO                       | VALORE DA INSERIRE                                            |
|-----------------------------|---------------------------------------------------------------|
| Nome utente                 | [Codice Utente] (username)                                    |
| Indirizzo email             | [Codice Utente]@istruzione.it                                 |
| Server posta in arrivo POP3 | pop.istruzione.it                                             |
| Server posta in uscita SMTP | smtp.istruzione.it                                            |
| Server della rubrica LDAP   | Idap.istruzione.it                                            |
| Server posta in arrivo IMAP | imap.istruzione.it                                            |
| Base di ricerca della       | ou=docenti, o=mpi.it ( <i>rubrica del personale docente</i> ) |
| rubrica LDAP                | ou=trampi, o=mpi.it ( <i>rubrica del personale ATA e DS e</i> |
|                             | DSGA)                                                         |

### 14.7 INVIARE I MESSAGGI

Una volta configurato il programma di Posta elettronica, è possibile inviare e ricevere i messaggi.

Sono necessari pochi elementi fondamentali:

- · l'indirizzo del destinatario,
- · l'oggetto del messaggio
- il contenuto del messaggio.

### 14.8 CREARE UN MESSAGGIO

Dalla finestra di Outlook, selezionare il pulsante "Nuovo Messaggio di Posta Elettronica".

Nella finestra che si apre inserire:

- nella casella A: l'indirizzo email del destinatario,
- nella casella **Oggetto** una breve descrizione dell'argomento
- nel **riquadro grande** della finestra il testo.

| 913/1 ×                                 | Peda manie i Petrosona e - Mercarit Outrea                                                                                                    | :                          |
|-----------------------------------------|----------------------------------------------------------------------------------------------------|----------------------------|
| Hone bracking Catela recently           |                                                                                                    | 4.0                        |
| Anne Anne Anne Anne Anne Anne Anne Anne | Constraint      Constraint      Constrain |                            |
| Nurve elements CTR - No. 4              | Richiesta modifiche pagine area PEL                                                                                                    | l: Docenti/Dirigenti, ATA, |

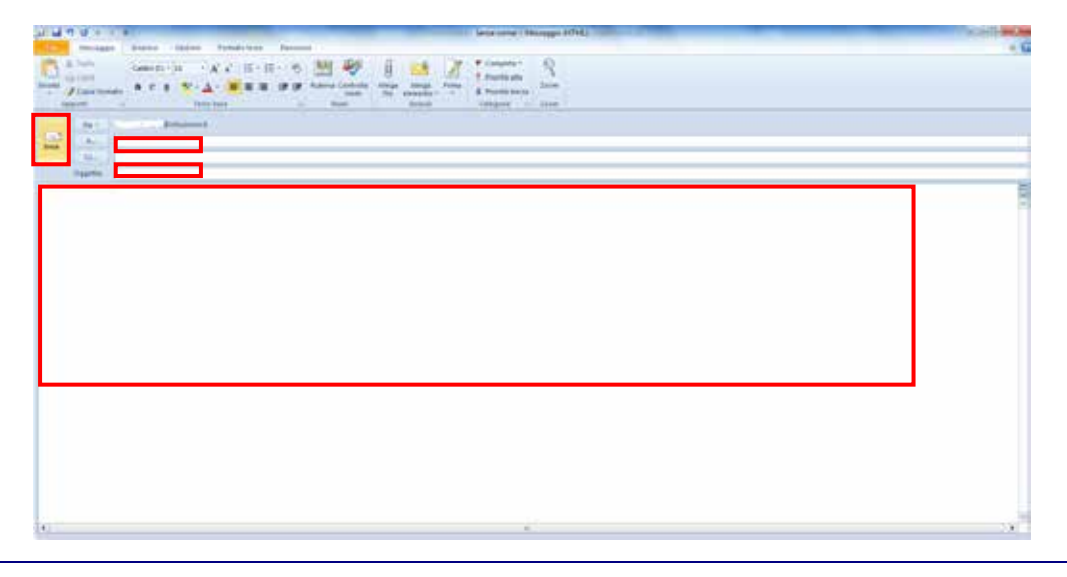

#### 14.9 INVIO

Per inviare il messaggio, selezionare il pulsante "Invia".

Se la connessione a Internet (o quella in rete locale) è attiva, il messaggio viene inviato e una copia del messaggio viene salvato all'interno della cartella "**Posta Inviata**".

In caso di indirizzo di invio errato il sistema riceve una email con la segnalazione di mancato recapito per indirizzo non valido.

### 14.10 INDICARE I DESTINATARI

Oltre alla casella A: con il/i destinatario/i della email è possibile inserire:

- nella casella Cc: un indirizzo email, la persona indicata riceverà una "copia per conoscenza" del messaggio
- nella casella Ccn: un indirizzo email, la persona indicata riceverà una "copia per conoscenza nascosta" del messaggio senza che sia visibile agli altri destinatari del messaggio.

Per inserire più indirizzi nella stessa casella separare i destinatari con una virgola o un punto e virgola "," ";".

Selezionando il pulsante A: o Cc: o Ccn: si apre una finestra per la ricerca dei destinatari dalla:

- rubrica personale (con gli indirizzi inseriti manualmente manualmente dall'Utente con
   "Aggiungi contatti di Outlook")
- rubrica condivisa.

| nome cognome            | Altre colonne     Vai | Rubrica<br>Elenco indirizzi glo | obale                | Østru + | Ricerca avanzata |
|-------------------------|-----------------------|---------------------------------|----------------------|---------|------------------|
| Per eseguire la ricerca | digitare le parok     | e chiave da cerca               | re e fare clic su 'V | ai      |                  |
| 3                       |                       |                                 |                      |         |                  |
| A->                     |                       |                                 |                      |         |                  |
| GC->                    |                       |                                 |                      |         |                  |
|                         |                       |                                 |                      |         |                  |

Manuale di utilizzo del servizio di Posta elettronica

### 14.11 INVIARE MESSAGGI CON ALLEGATO

Si possono allegare dei file ai propri messaggi, ad esempio un documento Word.

Nella finestra per la scrittura del messaggio, selezionare il pulsante "Allega file" con icona graffetta.

Individuare il file presente nel computer selezionando il pulsante "Sfoglia".

Una volta selezionato confermate con il pulsante "Allega".

Il file viene caricato nel corpo della email. E' possibile allegare più di un file.

#### 14.12 RICEVERE I MESSAGGI

La visualizzazione della posta ricevuta viene svolta automaticamente dal programma, tuttavia, in qualsiasi momento è possibile un aggiornamento manuale selezionando la scheda "Invia ricevi" e selezionando il pulsante "Invia/Ricevi".

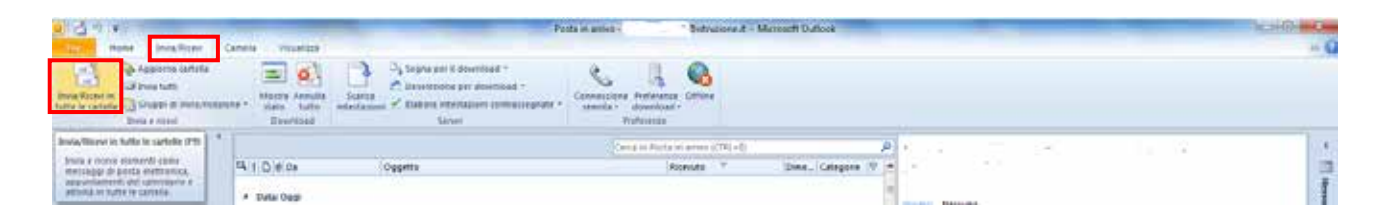

Una volta ricevuti i messaggi la prima parte del messaggio viene visualizzata nel riquadro di **anteprima** (se impostato questo tipo di visualizzazione).

|                                                                                                    |                                                                                                    | about home Banner                                                                                              | India. Charles in Sport Sta                                                                                                    | per Durbala -  | ini ang ang ang ang ang ang ang ang ang ang                                                                                                    |
|----------------------------------------------------------------------------------------------------|----------------------------------------------------------------------------------------------------|----------------------------------------------------------------------------------------------------|----------------------------------------------------------------------------------------------------|----------------|----------------------------------------------------------------------------------------------------|
| -                                                                                                    | -                                                                                                    | Name .                                                                                                    | Encoder and the second second se                                                                                                    |                | A second second  |
| As in arises (2).                                                                                                    | 510 mm                                                                                                    | (Sector)                                                                                                    | And a second second sec | State, Laborer | anani as prova                                                                                                    |
| the local state                                                                                                    | COLUMN T                                                                                                    | 1.1.1.1.1.1.1.1.1.1.1.1.1.1.1.1.1.1.1.1.                                                                       |                                                                                                    |                | the local sector is an and the sector in                                                                                                    |
| to advenue to                                                                                                    | 4 Tale Inst                                                                                                    |                                                                                                    |                                                                                                    |                | a many special distance of the                                                                                                    |
| and have a                                                                                                    |                                                                                                    | bard-part -                                                                                                    | NAME OF OCCUPANT AND                                                                                                    | 1 III II       |                                                                                                    |
| and the second second s |                                                                                                    |                                                                                                    | Autor (Uto State                                                                                                    |                | Larvery ground divise all privat, incharational subgroup pitt, and photoned beington                                                                                                    |
| in bride                                                                                                    | M                                                                                                    |                                                                                                    | marketi Judiyikici He                                                                                                    | 0.040          | middund of billion of disks montrip place. Ut each ad during served, page                                                                                                    |
| A statistics in                                                                                                    |                                                                                                    |                                                                                                    | marked 35,450,0007 (K)                                                                                                    | A 21.48        | mathial exercitation plants before not a situat at an arminal                                                                                                    |
| There are a second second second second second second second second second second second second second second s                                                                                                    |                                                                                                    |                                                                                                    | - Haffed 2(10:002 (K)                                                                                                    | 4 100.10       | consequent. Our suite une sepontendent in vestighter with assis plant annua                                                                                                    |
|                                                                                                    | 10 M                                                                                                    |                                                                                                    | eefek (USUBUTNE)                                                                                                    | 4. 10.00       | ex, higher make posierum. (Incepteur unt interneter) supettion work provident.                                                                                                    |
|                                                                                                    |                                                                                                    |                                                                                                    | Martin 25, 95, 201 (201 ) 26 4                                                                                                    | 1.110          | eing in rollen fin klass geseinel word hele Well Planen Steine Berlei                                                                                                    |
| and the second second se                                                                                                    |                                                                                                    |                                                                                                    |                                                                                                    |                | device of prior, consentative estigram ent, per encounted tempor acability of                                                                                                    |
| a later doctor.                                                                                                    | 4 1046 80                                                                                                    |                                                                                                    |                                                                                                    |                | before at 2010 of magina andpus. Ut when permitting another, gain mention                                                                                                    |
| and and a second second second second second second second second second second second second second second se                                                                                                    |                                                                                                    |                                                                                                    | laned form and to be                                                                                                    | 17.16          | and the second second s |
| anna .                                                                                                    | 19                                                                                                    |                                                                                                    | forest 20-10, 2017 plant                                                                                                    | 2842           | and the restance into the least to address and highland to all it will be                                                                                                    |
|                                                                                                    |                                                                                                    |                                                                                                    | lated 2001201 (198                                                                                                    | 10.00          | official detertant multi-grow al and interpret, torard group down of most                                                                                                    |
| 17 m 17 m                                                                                                    | 1.0                                                                                                    |                                                                                                    | Grad Mitchel (197                                                                                                    | 1.50           | instantistic Administration, and planning investigation in editors of these of planne                                                                                                    |
| Sector 1                                                                                                    | 10.                                                                                                    |                                                                                                    | forest division of the                                                                                                    |                | Insight stigue, 12 and all mouth what, got testud executivities ultimet                                                                                                    |
| 34                                                                                                    |                                                                                                    |                                                                                                    | Same Ball Part 1912                                                                                                    | 10.10          | toborte meruf physiol its an commendi consequent. Out auto inite                                                                                                    |
| • C                                                                                                    | 148                                                                                                    |                                                                                                    | the second second                                                                                                    |                | insportantialists in unstatleds with door Johan alaters as Jugart surfacementar.                                                                                                    |
| Contraction of the local distribution of the local distribution of the | the second second second                                                                                                    | and the second second                                                                                          |                                                                                                    | 10.48          | Department and simple at supation last promoved, and in point air affects                                                                                                    |
|                                                                                                    |                                                                                                    |                                                                                                    | and in the local sector of the                                                                                                    |                | deserved mellt anno af or fallenum.                                                                                                    |
| AND STORES                                                                                                    |                                                                                                    |                                                                                                    | Construction of the local division of the local division of the lo |                | and the second second sec                                                                                                    |
| 2. Constant                                                                                                    | 1 State 1 State 1 Stat |                                                                                                    | Annual Manager and Annual State                                                                                                    | 1000           | -6-                                                                                                    |
| and includes                                                                                                    | 1.1.1                                                                                                    |                                                                                                    | Annual Manager Land                                                                                                    | 1 10.00        | 100                                                                                                    |
|                                                                                                    |                                                                                                    |                                                                                                    | Lord Brits and Lord                                                                                                    |                | -61                                                                                                    |
| 175                                                                                                    | 100                                                                                                    |                                                                                                    | - Andread Management of the                                                                                                    |                | - C - C - C - C - C - C - C - C - C - C                                                                                                    |
|                                                                                                    |                                                                                                    |                                                                                                    | - where better and                                                                                                    |                | -14                                                                                                    |
| 10 A                                                                                                    | 4 Tala latteration                                                                                                    |                                                                                                    |                                                                                                    |                |                                                                                                    |
| -                                                                                                    | 10.0                                                                                                    |                                                                                                    | where the second state                                                                                                    | 1 1140         | 1                                                                                                    |
|                                                                                                    |                                                                                                    |                                                                                                    | and the second state                                                                                                    |                | -91                                                                                                    |
|                                                                                                    | 10.15                                                                                                    | the second second second second second second second second second second second second second second second s | the second state and state                                                                                                    | 1 44.00        | -91                                                                                                    |
|                                                                                                    | in the second second se | and the second second                                                                                          | 100000 1100 0001 100                                                                                                    | 0.000          | (0) and a second second se                                                                                                    |
| 14 C                                                                                                    | 104                                                                                                    |                                                                                                    | THE PARTY OF THE PARTY OF THE P |                | Contraction of the second second second second second second second second second second second second second s                                                                                                    |
|                                                                                                    |                                                                                                    |                                                                                                    |                                                                                                    |                | and the second second sec                                                                                                    |

Manuale di utilizzo del servizio di Posta elettronica

Con un doppio clic sulla riga del messaggio viene aperta una nuova finestra con il messaggio nella sua completezza.

| A M T P P P P P                                                                                                    | mail & prive ( Strongger (*CH)                                                                                                    | 100 million (100 million (100 m |
|----------------------------------------------------------------------------------------------------|----------------------------------------------------------------------------------------------------|----------------------------------------------------------------------------------------------------|
| Contraction in the second                                                                                                    |                                                                                                    | - 6                                                                                                    |
|                                                                                                    | and the second second s          | 9 I I                                                                                                    |
| Ne contra contra                      |                                                                                                    | and and the second                                                                                                    |
| termin ginum taske let minnt, somantitelar untgänni och utvisantiat tempe<br>in anfanttat velt man röten däran mit, ogan taske antal annahur. Antagelur un<br>andar ef dalare sogar förstatt i sönge efter antal annahur en sogar som an<br>annahur efter efter som efter efter antal annahur en som efter<br>antal efter efter efter antal efter efter efter efter efter efter efter<br>antal efter efter efter efter efter efter efter efter efter efter efter<br>antal efter efter efter efter efter efter efter efter efter efter efter efter efter efter efter<br>efter efter efte | -inizian (af biene ef Billere englis attaux () ende an (one englis), part instituel enerstitution afferen tables<br>Trainised program and the second and an operative second and an operative second and an operative of ended and<br>ended and an operative second and an operative second and an operative second and an operative of ended and<br>ended and an operative second and an operative second and an operative second and an operative of the second and an operative second and an operative second and and an operative second and an operative second and and an operative second and an operative second and an operat | ek et ka al allajan (er per personale annagout, data anta kara kara seperakenden<br>kite et annagout, annag teru a allajan al da jan al pisonia teru personale majar akaken et al<br>et anna kara majar kara da jan an al pisonia teru. Construme ar akaken et<br>al et annagout, annagout, al pisonia de pisonia teru. Construme ar akaken et<br>pisoniaret, annal in alago gen glyba dependent nuelli anne et et al telunus.                                                                                                    |

# 14.13 RISPONDERE AI MESSAGGI

Per quanto riguarda le risposte ai messaggi, ci sono diverse possibilità:

- Risposta al **mittente**
- Risposta a tutti: se il messaggio originale era indirizzato a più persone (sia A: che Cc: che Ccn:), in questo caso la risposta non arriva solo al mittente, ma a tutti i destinatari del messaggio originale.
- Inoltra il messaggio: i messaggi ricevuti possono anche essere inoltrati ad altre persone non presenti nel messaggio originale; risposta utilizzata quando ci sono altri destinatari interessati a leggere il messaggio.

### 14.14 ARCHIVIARE I MESSAGGI

Per archiviare automaticamente i messaggi in arrivo, seguire i passi descritti.

## 14.14.1 CREARE UNA CARTELLA LOCALE

Dal riquadro "**Cartelle**" (a sinistra), selezionare con il tasto destro del mouse la voce "**Cartelle personali**", e selezionare la voce "**Nuova Cartella**" si apre la finestra "**Crea nuova Cartella**".

Nel riquadro "Nome", inserire il nome della cartella che volete creare, e confermare con "OK".

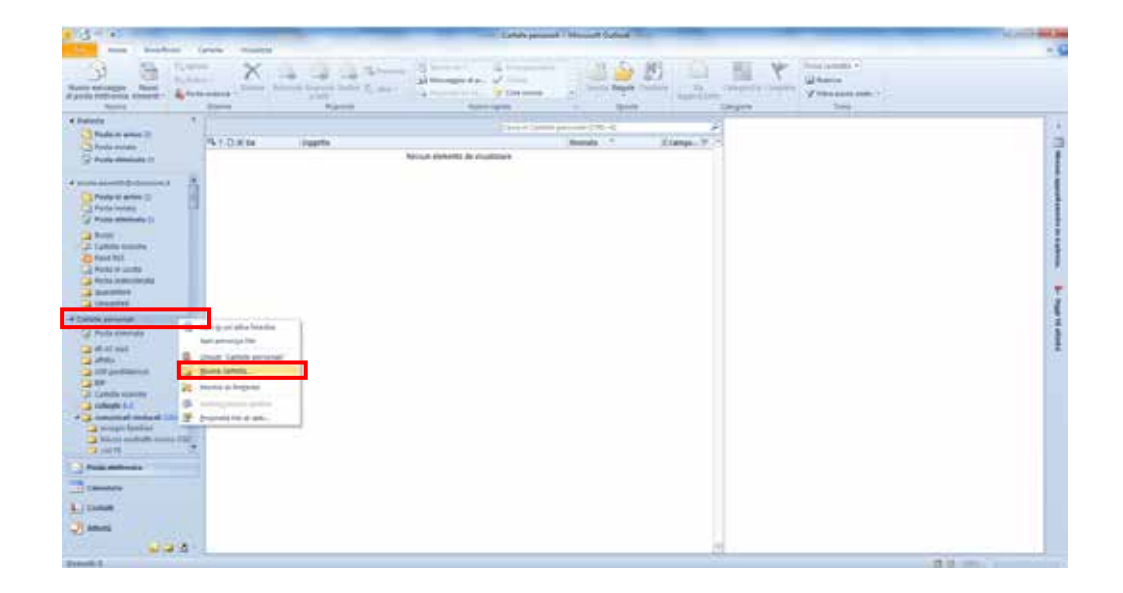

#### **ATTENZIONE**:

Si evidenzia che la cartella creata è memorizzata sul **dispositivo** da cui l'Utente sta operando e perciò non è visualizzabile da Webmail ne da altri dispositivi.

## 14.14.2 CREARE UNA CARTELLA SUL SERVER

Dal riquadro "**Cartelle**" (a sinistra), selezionare con il tasto destro del mouse ad esempio la casella "**Posta in arrivo**" (o qualunque altra cartella presente nell'elenco sotto il proprio indirizzo email) e selezionare la voce "**Nuova Cartella**" si apre la finestra "**Crea nuova Cartella**".

Nel riquadro "Nome", inserire il nome della cartella che volete creare, e confermare con "OK".

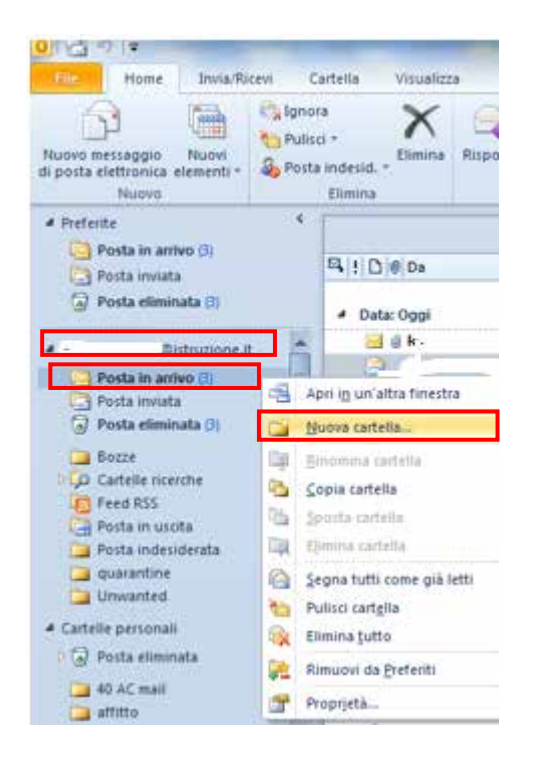

#### ATTENZIONE:

Si evidenzia che la cartella creata è memorizzata sul **Sever di Posta** e <u>non</u> sul dispositivo da cui l'Utente sta operando. E' visualizzabile sempre da tutti i dispositivi

## 14.14.3 CREARE UNA REGOLA PER L'ARCHIVIAZIONE AUTOMATICA DEI MESSAGGI

Per archiviare automaticamente i messaggi ricevuti secondo una particolare regola è necessario creare la regola nel browser di posta: per esempio *"archiviare automaticamente tutti i messaggi di un Mittente Nome Cognome in una cartella specifica"*.

Dal menù selezionare il pulsante "**Regole**" e poi la voce di menù "**Gestisci regole e** avvisi...":

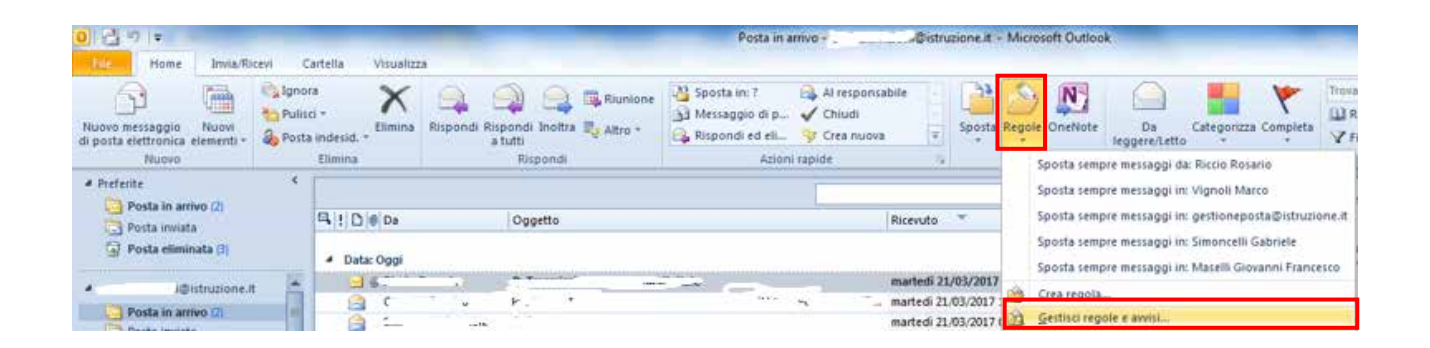

Si apre la finestra "Regole e avvisi" selezionare il pulsante "Nuova regola...":

| 👌 Nuova regola 🕻 Cambia regola - 🗐 Copia 🗙 Elim                                                                                                    | ina 🗎 🛎 🐨 Applica regole | gozioni |
|----------------------------------------------------------------------------------------------------|--------------------------|---------|
| Registric foresteries base all'ordine visualizzato)<br>Nuova regola<br>Pireference (solo dent)                                                                                                    | Azoni<br>4               | *       |
| escrizione regola (per modificare un valore, fare clc sul testo                                                                                                    | sottolineato):           | +       |
| Applica la regola all'arrivo di un messaggio<br>miato a <u>inferenti, territorio Bistruatore, if</u><br>e solo su questo computer<br>produci ( <u>Windows Notific, nav</u> )<br>e sposta il messaggio nella cartella <u>referenti territorio</u><br>e interrompi l'elaborazione di altre regole |                          |         |
| Attus randa in bitti i massanni crasicali da faad DSS                                                                                                    |                          |         |

Si apre la finestra "Creazione guidata regole". Nella riquadro "Passaggio 1", sezione "Organizza", selezionare la voce "Sposta i messaggi inviati da un utente specifico in una cartella".

Nel riquadro "**Passaggio 2**" selezionare "**utenti o gruppo pubblico**" e specificare l'indirizzo email del Mittente. Poi sempre nello stesso riquadro selezionare "**specificata**" selezionare la cartella di archiviazione.

| ssage                                | io 1: selezionare un modelo.                                                                                                    |
|--------------------------------------|----------------------------------------------------------------------------------------------------|
| Orga                                 | nizza                                                                                                    |
| 14                                   | Sposta i messaggi inviati da un utente specifico in una cartello                                                                                                    |
| -                                    | Sposta i messaggi con parole specifiche nell'oggetto in una cartella                                                                                                    |
| 23                                   | Sposta i messaggi inviati a un gruppo pubblico in una cartella                                                                                                    |
| ٣                                    | Contrassegna per il completamento i messaggi inviati da un utente specifico                                                                                                    |
| 23                                   | Sposta i moduli di Microsoft InfoPath di un tipo specifico in una cartella                                                                                                    |
| -73                                  | Sposta gli elementi RSS relativi a un feed RSS specifico in una cartella                                                                                                    |
| Avvis                                |                                                                                                    |
|                                      | Visualizza i messaggi inviati da un utente specifico nella finestra di dialogo Avviso nuovi messaggi                                                                              |
| 4                                    | Riproduci un suono al recapito di messaggi inviati da un utente specifico                                                                                                    |
|                                      | Invia un avviso al dispositivo mobile alla ricezione di messaggi                                                                                                    |
| rea                                  | noova regola                                                                                                    |
| 5                                    | Applica regola al messaggi ricevua<br>Applica regola al messaggi ricevua                                                                                                    |
| ~                                    | Affara i câne a liicseath liinea                                                                                                    |
| ssag;                                | io 2: modificare la descrizione della regola, facendo dic sul testo sottolineato                                                                                                  |
| koplica<br>nviato<br>posta<br>e inte | i la regola all'arrivo di un messaggio<br>i de <mark>lutenti o gruppo pubblico i</mark><br>il messaggio nella cartela <u>specificata</u><br>rrompi l'elaborazione di altre regole |
| sem                                  | pio: sposta i messaggi inviati dal manager nella cartella Priorità alta                                                                                                    |

Poi selezionare il pulsante "**Avanti**" fino ad arrivare alla pagina in cui viene richiesto il nome della regola nella sezione "**Passaggio 1: specificare un nome per la regola**", inserire il nome e selezionare il pulsante "**Fine**" per creare la regola che è subito attiva.

#### **ATTENZIONE**:

Applicare alla regola un nome significativo che faccia identificare rapidamente il tipo di regola.

#### **15 SICUREZZA E SPAM**

La sicurezza è uno dei principali problemi di Internet e la Posta elettronica è uno dei servizi più esposto al rischio "virus informatici", per questo motivo viene effettuata dal sistema la gestione degli SPAM ("*posta spazzatura*").

Per adottare alcune contromisure efficaci consultare i paragrafi che seguono.

#### 15.1 **PROTEZIONE DAI VIRUS**

Il sistema di Posta elettronica del MIUR protegge automaticamente il Servizio di posta dai virus per tutti i destinatari presenti nel dominio "**istruzione.it**".

Comunque è buona norma installare un programma antivirus che controlli attivamente la propria postazione di lavoro o il dispositivo utilizzato e provvedere a periodici aggiornamenti delle "<u>firme antivirus</u>".

### 15.2 EVITARE LA POSTA SPAZZATURA

La *"posta spazzatura"* è un'altro problema che si riscontra nella gestione della propria casella di Posta elettronica.

Il sistema di Posta elettronica del MIUR cerca di intercettare tutti i messaggi SPAM, e automaticamente contrassegna l'oggetto della email con la dicitura:

• "\*\*SPAM\*\*"

oppure

#### · \*\*\* HIGH SPAM \*\*\*

e lo inserisce nella relativa cartella dedicata invece che nella cartella della posta in arrivo. Per maggiori dettagli consultare il documento presente nella funzione "**area sicurezza**" (cfr. link:

http://archivio.pubblica.istruzione.it/webmail/manuali/Vademecum%20per%20%20riconoscere%20lo%20SP AM%20e%20gestire%20i%20Virus%20informatici.pdf)

Quindi l'Utente deve procedere con la creazione di:

 una cartella per raccogliere la posta SPAM solo se non già presente tra le cartelle (cfr. paragrafo <u>14.13.2</u>)  una regola per spostare automaticamente la posta SPAM nella cartella appena creata (cfr. paragrafo <u>15.3</u>).

## 15.3 CREARE LA REGOLA PER L'ARCHIVIAZIONE AUTOMATICA DEI MESSAGGI SPAM

Per archiviare automaticamente i messaggi SPAM è necessario impostare una regola.

Seguire gli stessi passaggi di creazione regola per l'archiviazione automatica dei messaggi (cfr. paragrafo <u>14.13.3</u>), fino all'apertura della finestra "**Creazione guidata regole**": nel riquadro "**Passaggio 1**", sezione "**Organizza**" selezionare la voce "**Sposta i messaggi con parole specifiche nell'oggetto in una cartella**".

Nel riquadro "**Passaggio 2**" selezionare "**parole specifiche**" e specificare "**\*\*SPAM\*\***". Poi sempre nello stesso riquadro selezionare "**specificata**" selezionare la cartella di archiviazione "**SPAM**".

Poi selezionare il pulsante "**Avanti**" fino ad arrivare alla pagina in cui viene richiesto il nome della regola nella sezione "**Passaggio 1: specificare un nome per la regola**", inserire il nome e selezionare il pulsante "**Fine**" per creare la regola che è subito attiva.

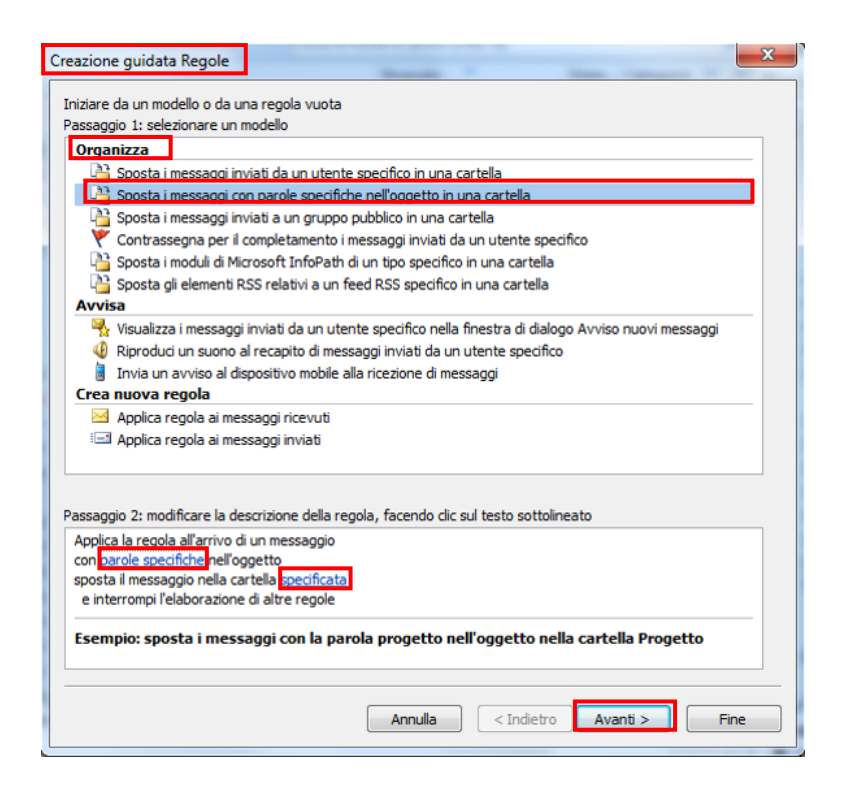

#### ATTENZIONE:

E' possibile bloccare un Utente SPAM selezionando il messaggio con il tasto destro del mouse, poi selezionare la voce "**Posta indesiderata**" e selezionare la voce "**Blocca mittente**". In automatico il sistema li inserisce in una cartella dedicata.

## 16 CARATTERISTICHE DEL SERVIZIO

Si evidenziano una serie di caratteristiche relative al Servizio di Posta elettronica del MIUR.

| CARATTERISTICA      | SPIEGAZIONE                                                        |
|---------------------|--------------------------------------------------------------------|
| Accesso al servizio | L'accesso al Servizio di Posta può essere effettuato mediante      |
|                     | Webmail o programma di Posta elettronica (cfr. capitolo 5)         |
| Rubrica condivisa   | L'Utente dispone nel browser di Posta di un indirizzario di        |
|                     | tutto il personale del MIUR (cfr. <u>paragrafo 14.5</u> )          |
| Meccanismi          | II Servizio permette di intercettare i "messaggi spazzatura"       |
| anti-SPAM           | (cfr. <u>capitolo 15.2</u> )                                       |
| Meccanismi          | II Servizio ha un sistema di antivirus automatico che              |
| anti-Virus          | riconosce e debella i principali virus che possono introdursi      |
|                     | sulla postazione di lavoro                                         |
| Data e ora          | La data e l'ora del sistema di Posta elettronica vengono           |
| sincronizzati       | automaticamente aggiornate poichè sono sincronizzate in            |
|                     | modo che l'orario visualizzato sia lo stesso del Network Time      |
|                     | Protocol Server                                                    |
| Assistenza          | In caso di anomalie nella gestione del Servizio è possibile        |
| on-line             | aprire un tagliando on line per attivare il Service Desk (cfr.     |
|                     | capitolo 10)                                                       |
| Messaggio alert     | II sistema invia in automatico all'Utente un messaggio di          |
| casella in          | alert nel caso in cui la casella sia quasi piena, cioè superato il |
| esaurimento         | 90% dello spazio disponibile                                       |
| Eliminazione        | I messaggi che non vengono letti dall'Utente dopo 6 mesi           |
| automatica          | vengono cancellati automaticamente per evitare che la              |
| messaggi non letti  | casella di Posta elettronica si blocchi per mancanza di spazio     |
| Disattivazione      | Se la casella di posta non viene acceduta da almeno 9 mesi         |
| automatica della    | il sistema notifica via email, all'utente proprietario o alla      |
| casella per         | scuola a cui appartiene, dell'imminente disabilitazione della      |
| inutilizzo          | casella qualora non venga acceduta entro il 30° giorno a           |
|                     | partire dalla data di invio della comunicazione.                   |
|                     | In caso di disattivazione, può essere richiesto il ripristino      |

| CARATTERISTICA                               | SPIEGAZIONE                                                                                                    |
|----------------------------------------------|----------------------------------------------------------------------------------------------------|
|                                              | della casella (cfr. <u>paragrafo 2.3.1</u> ) entro i <b>90 giorni</b>                                                                                                    |
|                                              | successivi alla data di disattivazione per non perdere le email                                                                                                    |
|                                              | ricevute, altrimenti dopo i 90 giorni si riattiva la casella                                                                                                    |
|                                              | vuota (cfr. <u>paragrafo 2.3</u> )                                                                                                    |
| Dimensione casella                           | La casella Posta elettronica ha una Capacità massima di                                                                                                    |
|                                              | spazio per archiviare sul server i messaggi in arrivo o inviati:                                                                                                    |
|                                              | 100Mb = Docenti, ATA                                                                                                    |
|                                              | 400Mb = DS, DSGA, Scuole                                                                                                    |
| Dimensione                                   | I messaggi inviati o ricevuti dalla casella di Posta elettronica                                                                                                    |
|                                              |                                                                                                    |
| massima messaggi                             | hanno una dimensione massima pari a <b>20</b> Mb                                                                                                    |
| massima messaggi<br>Destinatari email        | hanno una dimensione massima pari a <b>20</b> Mb<br>Il numero massimo di destinatari che l'Utente può inserire in                                                                                                    |
| massima messaggi<br>Destinatari email<br>max | hanno una dimensione massima pari a <b>20</b> Mb<br>Il numero massimo di destinatari che l'Utente può inserire in<br>un messaggio email è pari a:                                                                                                    |
| massima messaggi<br>Destinatari email<br>max | <ul> <li>hanno una dimensione massima pari a 20Mb</li> <li>II numero massimo di destinatari che l'Utente può inserire in<br/>un messaggio email è pari a:</li> <li>50 = Docenti, ATA</li> </ul>                                                                                                    |
| massima messaggi<br>Destinatari email<br>max | <ul> <li>hanno una dimensione massima pari a 20Mb</li> <li>II numero massimo di destinatari che l'Utente può inserire in<br/>un messaggio email è pari a: <ul> <li>50 = Docenti, ATA</li> <li>100 = DS, DSGA, Scuole</li> </ul> </li> </ul>                                                                     |
| massima messaggi<br>Destinatari email<br>max | <ul> <li>hanno una dimensione massima pari a 20Mb</li> <li>II numero massimo di destinatari che l'Utente può inserire in<br/>un messaggio email è pari a: <ul> <li>50 = Docenti, ATA</li> <li>100 = DS, DSGA, Scuole</li> </ul> </li> <li>comprensivo di:</li> </ul>                                            |
| massima messaggi<br>Destinatari email<br>max | <ul> <li>hanno una dimensione massima pari a 20Mb</li> <li>II numero massimo di destinatari che l'Utente può inserire in<br/>un messaggio email è pari a: <ul> <li>50 = Docenti, ATA</li> <li>100 = DS, DSGA, Scuole</li> </ul> </li> <li>comprensivo di: <ul> <li>A</li> </ul> </li> </ul>                     |
| massima messaggi<br>Destinatari email<br>max | <ul> <li>hanno una dimensione massima pari a 20Mb</li> <li>II numero massimo di destinatari che l'Utente può inserire in<br/>un messaggio email è pari a: <ul> <li>50 = Docenti, ATA</li> <li>100 = DS, DSGA, Scuole</li> </ul> </li> <li>comprensivo di: <ul> <li>A</li> <li>Conoscenza</li> </ul> </li> </ul> |

# 17 GLOSSARIO

| Definizione/Acronimo            | Descrizione                                                                                                    |
|---------------------------------|----------------------------------------------------------------------------------------------------|
| Abilitazione                    | Processo da eseguire per registrarsi al Servizio Istanze onLine<br>al fine di aprire le Istanze.                                                                                                    |
|                                 | Può essere effettuato solo dopo la fase di Registrazione.                                                                                                    |
| Codice Utente                   | Username della Posta elettronica, coincide con la Username di Portale.                                                                                                    |
| Codice personale                | Il codice viene fornito dal sistema in fase di Abilitazione al<br>Servizio Istanze onLine, e viene usato come ulteriore<br>password.                                                                                                    |
| FAQ                             | Acronimo per "frequently asked questions", domande e risposte per la risoluzione e la gestione di eventuali problemi.                                                                                                    |
| Firma antivirus                 | Registrazione del codice di un nuovo virus effettuato dai<br>Produttori di antivirus.                                                                                                    |
| Ноах                            | In Internet, notizia del tutto priva di fondamento diffusa per<br>burla, in genere con l'intento di creare allarme per es. riguardo<br>a virus distruttivi o a fantomatici attacchi informatici che<br>potrebbero giungere attraverso la posta elettronica.                                                               |
| ІМАР                            | Acronimo per "Interactive Mail Access Protocol", protocollo di comunicazione per la ricezione di email da parte del client.                                                                                                    |
| Network Time Protocol<br>Server | Server che utilizza un protocollo per sincronizzare gli orologi dei computer all'interno della rete.                                                                                                    |
| POP3                            | Acronimo per "Post office protocol versione 3",<br>un protocollo di livello applicativo di tipo client-server che ha il<br>compito di permettere, mediante autenticazione, l'accesso da<br>parte del client ad un account di Posta elettronica presente su<br>di un host server e scaricare le email dell'account stesso. |
| Registrazione                   | Processo necessario per la creazione delle credenziali Utente<br>(Username, Password) collegato al Codice Fiscale.                                                                                                    |
|                                 | Con le stesse credenziali è possibile accedere a tutti i Servizi presenti nell' Area riservata.                                                                                                    |
|                                 | Per la Posta elettronica di queste credenziali si utilizza solo la Username.                                                                                                    |
| SPAM                            | L'invio verso indirizzi generici, non verificati o sconosciuti, di<br>messaggi ripetuti ad alta frequenza o a carattere di<br>monotematicità tale da renderli indesiderati (generalmente<br>commerciali o offensivi), noto anche come "posta spazzatura"                                                                  |

| Definizione/Acronimo | Descrizione                                                                                                    |
|----------------------|----------------------------------------------------------------------------------------------------|
|                      | (cfr. <u>paragrafo 12</u> ).                                                                                          |
| SMTP                 | Acronimo per "Simple mail transfer protocol"                                                                          |
|                      | protocollo standard per la trasmissione via internet di email.                                                        |
| URL                  | Acronimo per "Uniform Resource Locator", sequenza di caratteri che identifica univocamente l'indirizzo di una risorsa |
|                      | in Internet.                                                                                                    |